令和6年度補正予算 省エネルギー投資促進・需要構造転換支援事業費補助金 省エネルギー投資促進支援事業費補助金

# エネマネ事業者応募申請の手引き

# エネマネ事業者ポータルについて

# 2025年6月

本手引きは、令和6年度補正予算「省エネルギー投資促進・需要構造転換支援事業費補助金」及び 「省エネルギー投資促進支援事業費補助金」に係る「令和6年度補正予算エネマネ事業者公募」について、応募申請 方法及びエネマネ事業者ポータルの構成・使用方法について記述したものです。

## 1. ポータルの概要

| 1 – 1 | エネマネ事業者応募申請の流れ | ••• P.04  |
|-------|----------------|-----------|
| 1 – 2 | エネマネ事業者ポータルとは  | •••• P.05 |
| 1 – 3 | アカウント取得について    | ••• P.06  |

## 2. 応募方法(応募申請)

| 2 – 1                            | ポータル登録方法 ホーム画面の説明                                           | •••• P.12                                         |
|----------------------------------|-------------------------------------------------------------|---------------------------------------------------|
| 2 – 2                            | ポータル登録方法 幹事社応募画面入力                                          | •••P.13                                           |
| 2 – 3                            | ポータル登録情報の修正                                                 | •••P.16                                           |
| 2 – 4                            | ポータル登録方法                                                    |                                                   |
|                                  | エネマネ事業者応募申請情報詳細画面入力                                         | •••• P.17                                         |
| 2 – 5                            | PRシートについて                                                   | •••• P.28                                         |
| о <b>с</b> пі                    | ?// +8 山                                                    |                                                   |
| <b>3.</b> [h]                    | 削・旋山                                                        |                                                   |
| <b>3. гр</b><br>3 – 1            | <b>阿・定山</b><br>応募申請書類等の印刷                                   | •••• P.30                                         |
| 3 – 1<br>3 – 2                   | <b>阿・提口</b><br>応募申請書類等の印刷<br>応募申請書類等の提出方法                   | •••• P.30                                         |
| 3 – 1<br>3 – 2<br>3 – 3          | <b>阿・提山</b><br>応募申請書類等の印刷<br>応募申請書類等の提出方法<br>応募申請期間         | •••• P.30<br>••• P.33                             |
| 3 – 1<br>3 – 2<br>3 – 3<br>3 – 4 | 中・近日<br>応募申請書類等の印刷<br>応募申請書類等の提出方法<br>応募申請期間<br>お問い合わせ先・提出先 | •••• P.3 0<br>••• P.3 3<br>••• P.3 4<br>••• P.3 4 |

本手引きは、2025年4月に公開された手引きについて、3次公募に関する内容を追記したものです。

# 1. ポータルの概要

- 1-1 エネマネ事業者応募申請の流れ
- 1-2 エネマネ事業者ポータルとは
- 1-3 アカウント取得について

## 1-1 エネマネ事業者応募申請の流れ

本手引きでは、エネマネ事業者ポータルの構成・使用方法について記述しています。 エネルギー需要最適化型における事業の概要などは、『令和6年度補正予算 エネマネ事業者公募要領』をよくお読みに なり、ご理解いただいたうえで、本手引きをご活用ください。

なお、令和6年度補正予算エネマネ事業者公募は「省エネルギー投資促進・需要構造転換支援事業費補助金」及び 「省エネルギー投資促進支援事業費補助金」に係るエネマネ事業者の公募を統合的に行うものです。 応募申請を2事業分行う必要はございません。

以下にエネマネ事業者応募申請の流れを示します。ポータルの使用方法・書類作成方法を確認し、応募申請書提出の 締切を守って提出してください。

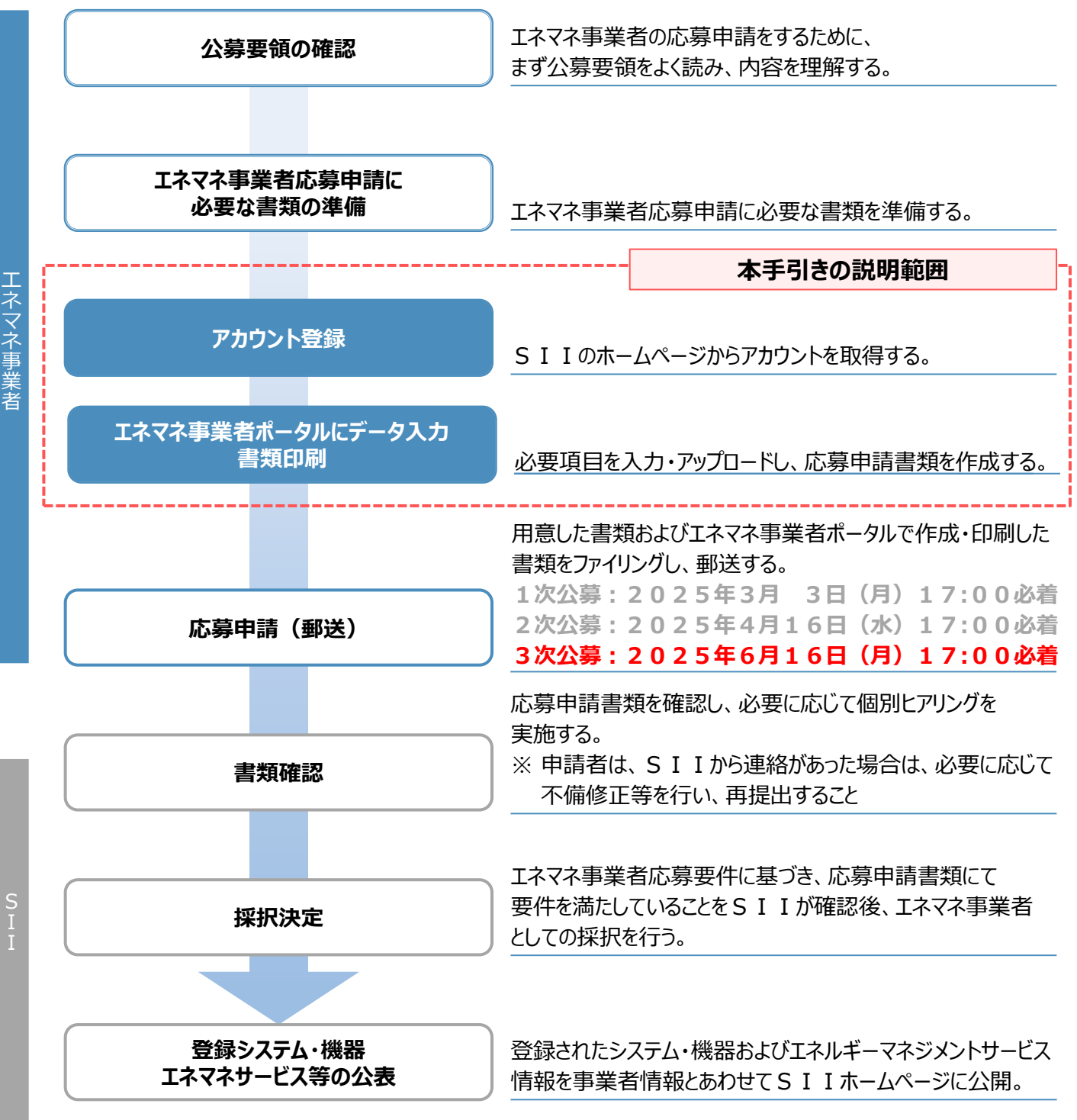

## 1-2 エネマネ事業者ポータルとは

エネマネ事業者ポータルとはSIIが提供するシステムで、エネマネ事業者応募申請の手続きを行う際に必ず使用します。 事業者情報やシステム・機器、エネルギー管理支援サービス情報等を入力することにより、応募申請書類を作成します。

申請事業者は、まずエネマネ事業者ポータルにログインするためのアカウントを取得し、以降は画面に従って各項目を入力していきます。

下図は、補助事業ポータルへのログイン画面およびログイン後のイメージです。

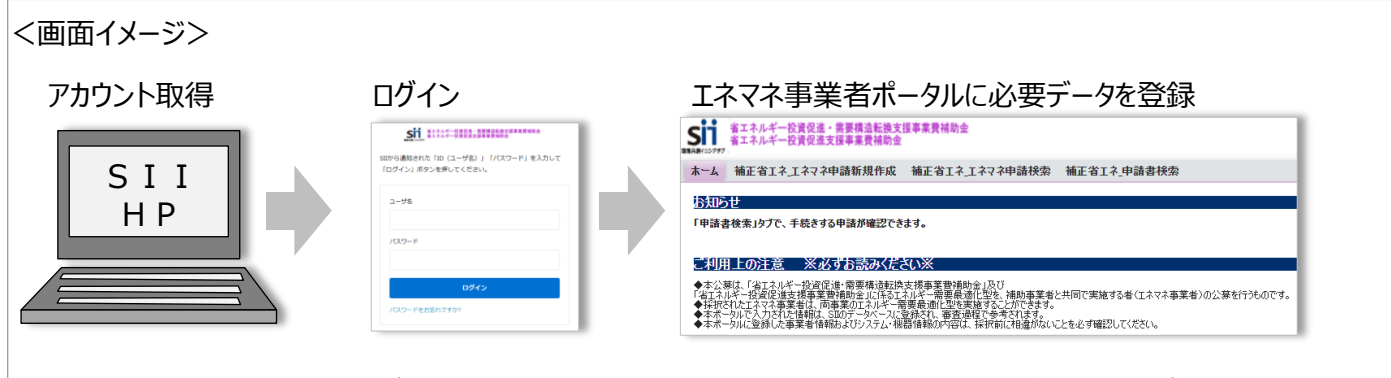

※ 令和5年度補正「省エネルギー投資促進・需要構造転換支援事業費補助金」及び「省エネルギー投資促進支援 事業費補助金」で登録されたエネマネ事業者も新たにSIIホームページよりアカウントを取得する必要があります。

#### 推奨環境

[ソフトウェア]

[推奨ブラウザ]

・Adobe Reader等のPDF閲覧ソフト

・Google Chrome 最新バージョン

#### イメージ画像

本手引きには入力画面等のイメージ画像を掲載していますが、お使いの P C 環境により、文字の配置等が 実際の画像と異なる場合があります。また、画像は本手引き作成当時のイメージであり、実際のエネマネ事業者 ポータルと異なる場合があります。

#### 保存と入力完了

各データ入力画面において、項目名に「\*」がついている項目は入力必須です。全項目の入力完了前であっても、項 目名に「\*」がついている項目を入力し、「**一時保存**」ボタンをクリックすることでその時点までの入力内容を保存で きます。また、次に同じ画面を開いた際は、前回保存した内容が表示され、入力を継続できます。 ※ 一定時間(約60分)エネマネ事業者ポータルを操作しないと、自動でログアウトされ、作成中のデータが消えて しまう場合があります。また、データの保存前にブラウザの「戻る」ボタンで前の画面に戻った場合も、入力したデータが 保存されず消えてしまう場合があります。作業中はこまめに「一時保存」ボタンをクリックする等、データの保存に注意 してください。

#### エラー表示について

未入力項目があったり、入力内容に誤りがあった場合は、保存する際にエラーが表示されます。エラーの内容に従って データを修正し、再度保存してください。

## 1-3アカウント取得について

エネマネ事業者ポータルを使用するために必要なアカウント(IDとパスワード)の取得手順です。

- ※ SIIのホームページからアカウントを取得してください。他事業のアカウントは使用できません。
- ※ 令和5年度補正「省エネルギー投資促進・需要構造転換支援事業費補助金」及び「省エネルギー投資促進支援事業費補助金」のエネマネ事業者に登録されているエネマネ事業者も新たにSIIホームページよりアカウントを取得する必要があります。

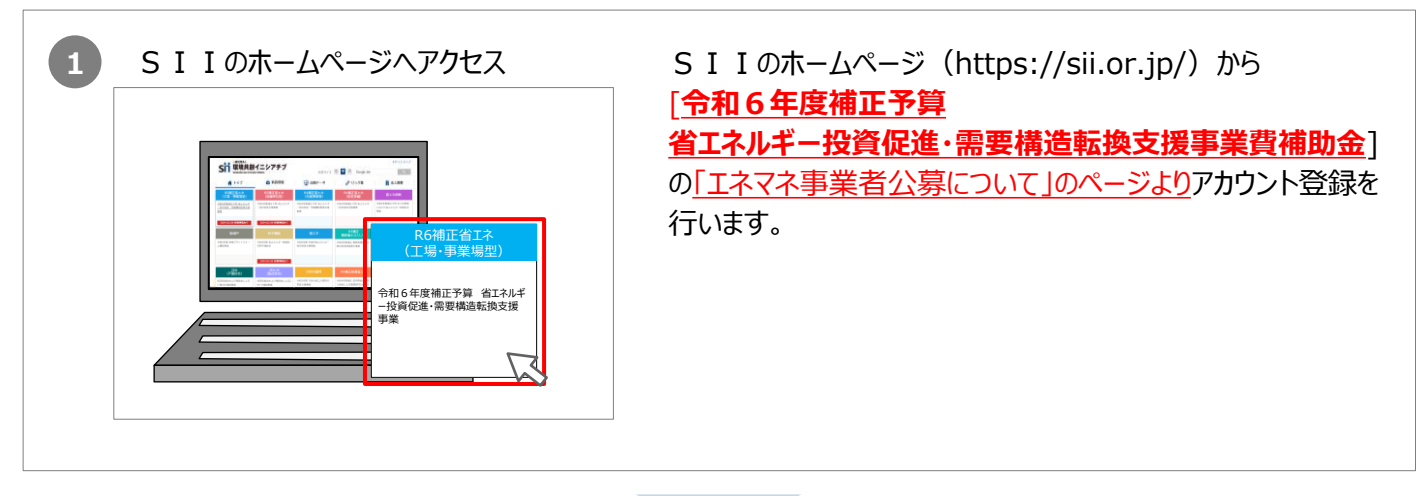

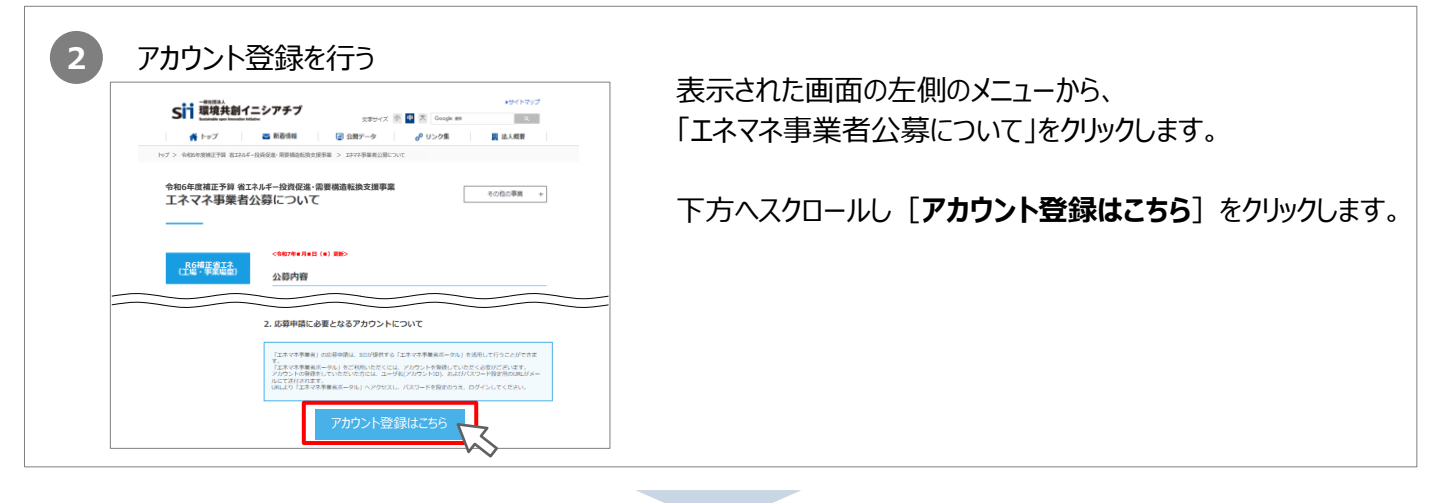

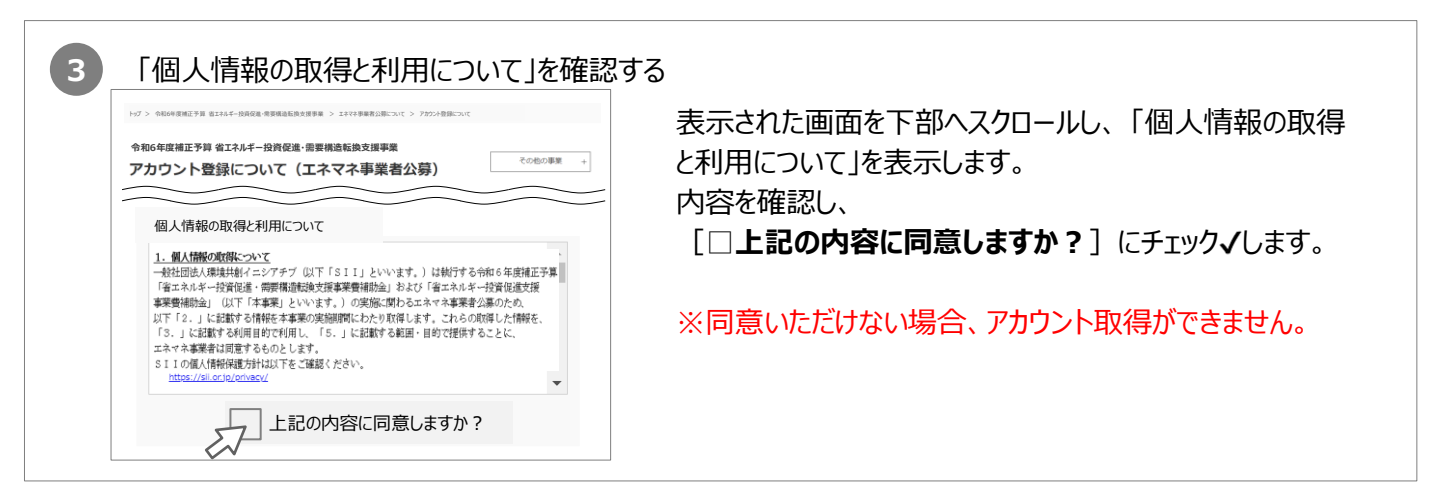

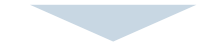

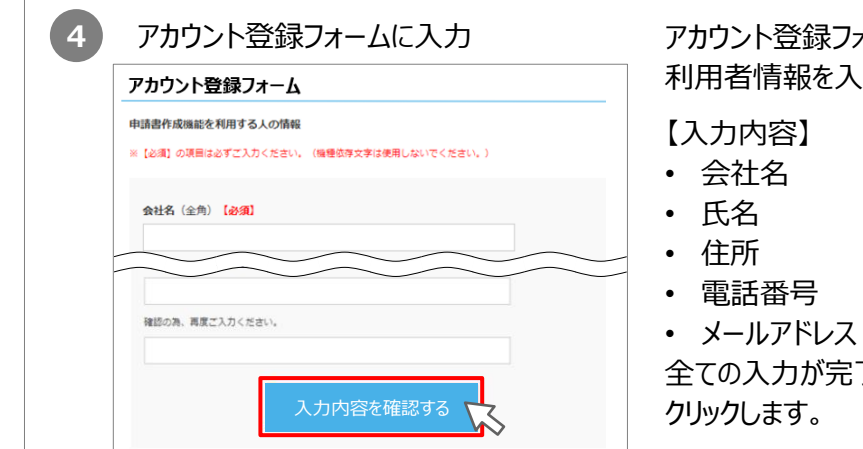

アカウント登録フォームに沿って申請書作成機能の
利用者情報を入力します。
【入力内容】
会社名
氏名
住所
電話番号
メールアドレス ※ID(ユーザ名)を受け取るアドレス
全ての入力が完了したら[入力内容を確認する]を
クリックします。

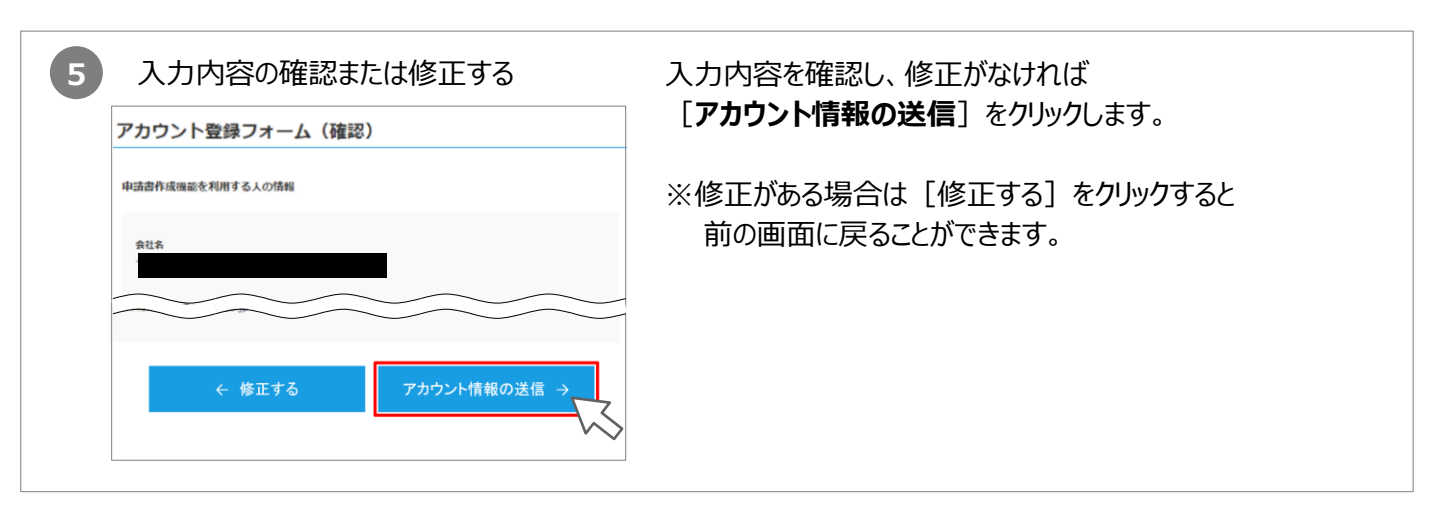

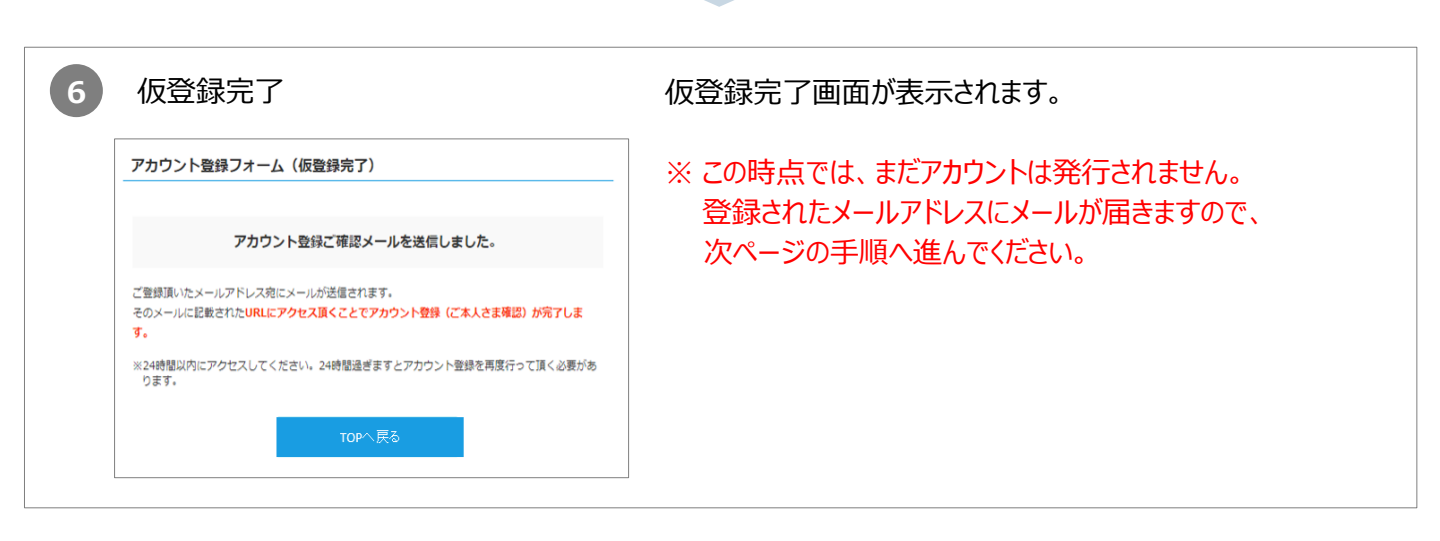

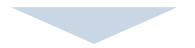

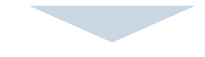

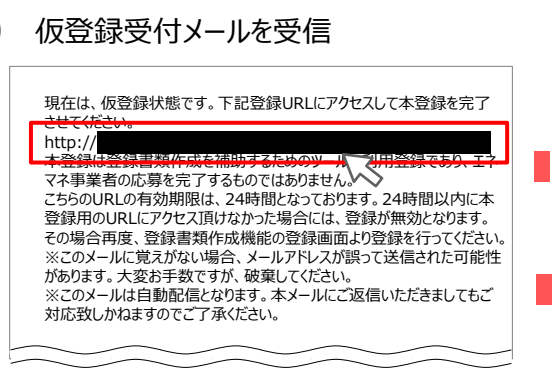

7

- で登録したメールアドレスへ確認メールが送信されます。
   ※あらかじめ「@sii.or.jp」からのメールを受信できるよう、
   設定をご確認ください。
- 送信メール件名: [SII]令和6年度補正予算「エネマネ事業者 公募」ポータルアカウントの仮登録を受け付け ました。
- 送信元メールアドレス: regist@sii.or.jp
  - 受信したメール本文に記載のURLにアクセスします。

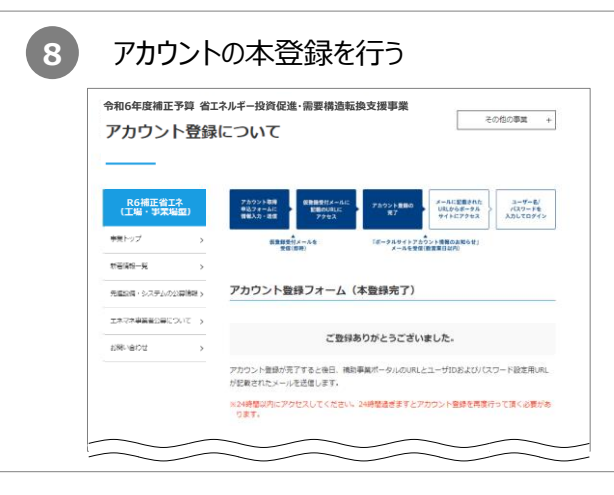

左記の登録完了画面が表示されたら、エネマネ事業者ポータル のアカウント取得は完了です。 ID(ユーザ名)が記載されたメールが24時間以内(土日 祝除く)に届きますので、お待ちください。 ※メール受信後24時間以内にURLにアクセスしなかった 場合や、本画面が表示されない場合は、 アカウントが取得できません。 当該画面が表示されることを必ず確認してください。

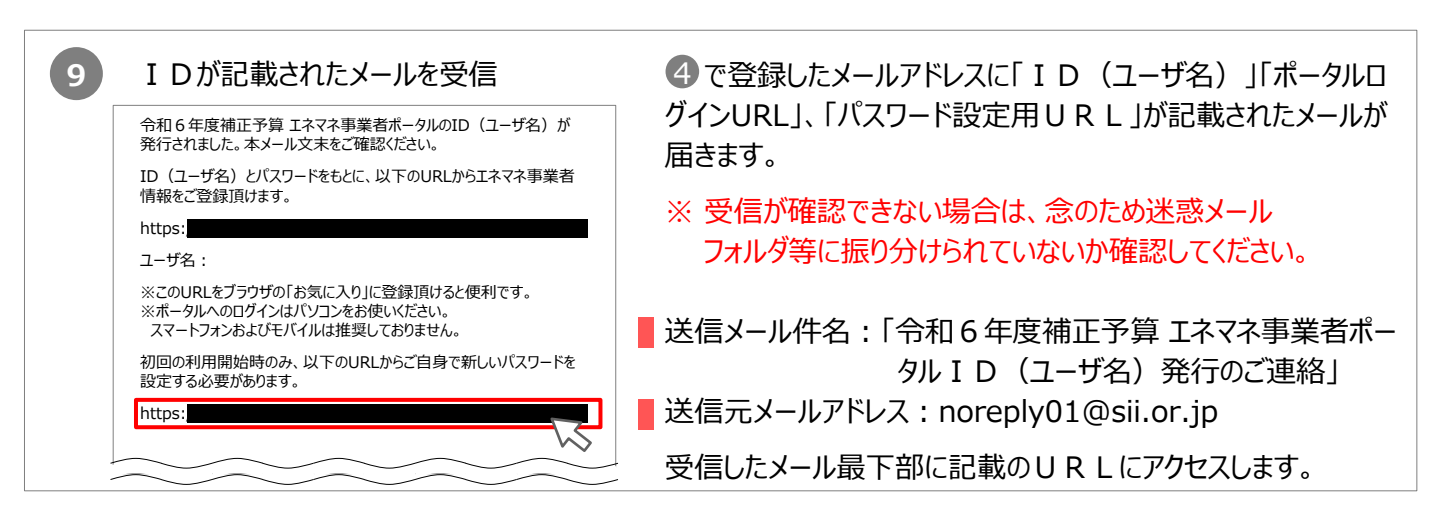

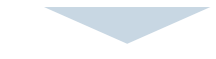

| 10 パスワードを設定する                                                               | エネマネ事業者ポータルにログインし、パスワードを設定します。                                                                                                    |
|-----------------------------------------------------------------------------|----------------------------------------------------------------------------------------------------|
| の新しいパスワードを入力してく<br>ださい。少なくとも次のものを含めてください:<br>8 文字以上<br>1 個以上の文字<br>1 個以上の数値 | <ol> <li>パスワードを入力します。</li> <li>確認のため、①で設定したパスワードを再度入力します。</li> <li>① ①・②が一致すると、パスワードが設定されます。</li> </ol>                                    |
| *新しいパスワード                                                                   | <ul> <li>※ パスワードは任意の文字列で設定できます。</li> <li>※ 但しセキュリティのため、8文字以上で数字と文字を組み合わせたものを<br/>設定してください。</li> <li>※ 文字列は半角で入力し、大文字と小文字を区別します。</li> </ul> |

## これでエネマネ事業者ポータルを使用する準備は完了です。 パスワードの設定が完了すると、ポータルのホーム画面に遷移します。

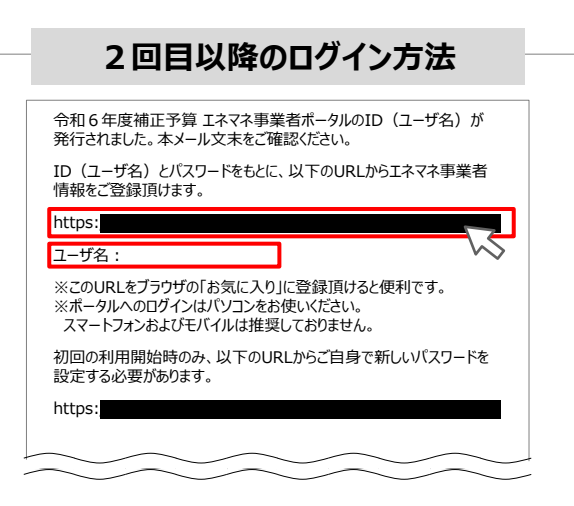

⑦で受信したメール本文に記載されているポータルログインU
 R Lをクリックし、表示された画面に「ID(ユーザ名)」、設定した「パスワード」を入力し、ログインします。

パスワードを連続で10回間違えると、15分間ロックされます。 (その間に正しいパスワードを入力しても、ログイン不可となります。) しばらく時間をおいてから再ログインください。

| パスワードを忘れた場合                                            |
|--------------------------------------------------------|
| SIIから通知された「ID(ユーザ名)」「パスワード」を入力して<br>「ログイン」ボタンを押してください。 |
|                                                        |
|                                                        |
| א-סגז/                                                 |
|                                                        |
| ログイン                                                   |
| パスワードをお忘れですか?                                          |

#### パスワードを忘れた場合、再設定が必要になります。

- ログイン画面の [パスワードをお忘れですか?] をクリック してください。
- ② 9 で発行された I D (ユーザ名) を入力してください。
- ③ 登録したメールアドレスに再設定用のURLが記載された メールが送られます。
  - ※ I D (ユーザ名)を紛失した場合は、S I I のホームページより、 再度アカウントを登録し直してください。

# 2. 応募方法(応募申請)

- 2-1 ポータル登録方法 ホーム画面の説明
- 2-2 ポータル登録方法 幹事社応募画面入力
- 2-3 ポータル登録情報の修正
- 2-4 ポータル登録方法

エネマネ事業者応募申請情報詳細画面入力 2-5 PRシートについて

## 2-1 ポータル登録方法 ホーム画面の説明

申請書作成画面を開きます。

エネマネ事業者ポータルにログインすると、下記画面が表示されます。

| ちまたのシングフ 省エネルギー投資促進・需要構造転換支援事業男<br>省エネルギー投資促進支援事業費補助金                                                                                                    | 費補助金                    |            |                |  |
|----------------------------------------------------------------------------------------------------|-------------------------|------------|----------------|--|
| ホーム 補正省エネ_エネマネ申請新規作成 補正省コ                                                                                                    | エネ_エネマネ申請検索 補正省エネ_申請書検索 |            |                |  |
| わ知らせ<br>「申請書検索」タブで、手続きする申請が確認できます。<br>ご利用 との注意 ※必ずや読みごださい※                                                                                                    |                         |            |                |  |
| この利用して上意 次ジック 50歳の人にとし、<br>本シン準に「俗」てんど、や空気では、需要者になったない。<br>いてんど、やなったいで、事業者であった。<br>いてんど、やくなった事業者でおいた。<br>いてんど、なって事業者に、両事業のエストレージー<br>、本示、ついにくかったれた情報は、SIDデー・<br>本示、ついにと含動した事業者で特別した。 | 12                      |            | 3              |  |
|                                                                                                    | ホーム   補正省エネ_コ           | 「ネマネ申請新規作成 | 補正省エネ_エネマネ申請検索 |  |
|                                                                                                    |                         |            |                |  |

## 1 ホーム

エネマネ事業に関するSIIからのお知らせ、注意事項等が表示されます。

## 剤 補正省エネ\_エネマネ申請新規作成

P.13をご参照ください

申請書を作成する場合は、こちらのタブを選択してください。

## I 補正省エネ\_エネマネ申請検索

P.16をご参照ください

一度作成して保存した応募申請情報を検索し、続きを編集したり修正する場合、こちらのタブを選択してください。

《エネマネ事業者応募書類のダウンロードについて》 SIIのホームページよりダウンロードし、ご提出ください

【Excel】(Excelファイルのシート別に2つの書類があります)

- 実施体制図
- 別紙1 役員名簿
- エネルギー管理支援サービス契約対象外の書式

【ΖΙΡファイル】

■ データ報告フォーマット

ポータルに登録する内容と、書類で提出する内容は完全一致させてください。 不一致の場合は再提出いただく可能性がございますのでご注意ください。

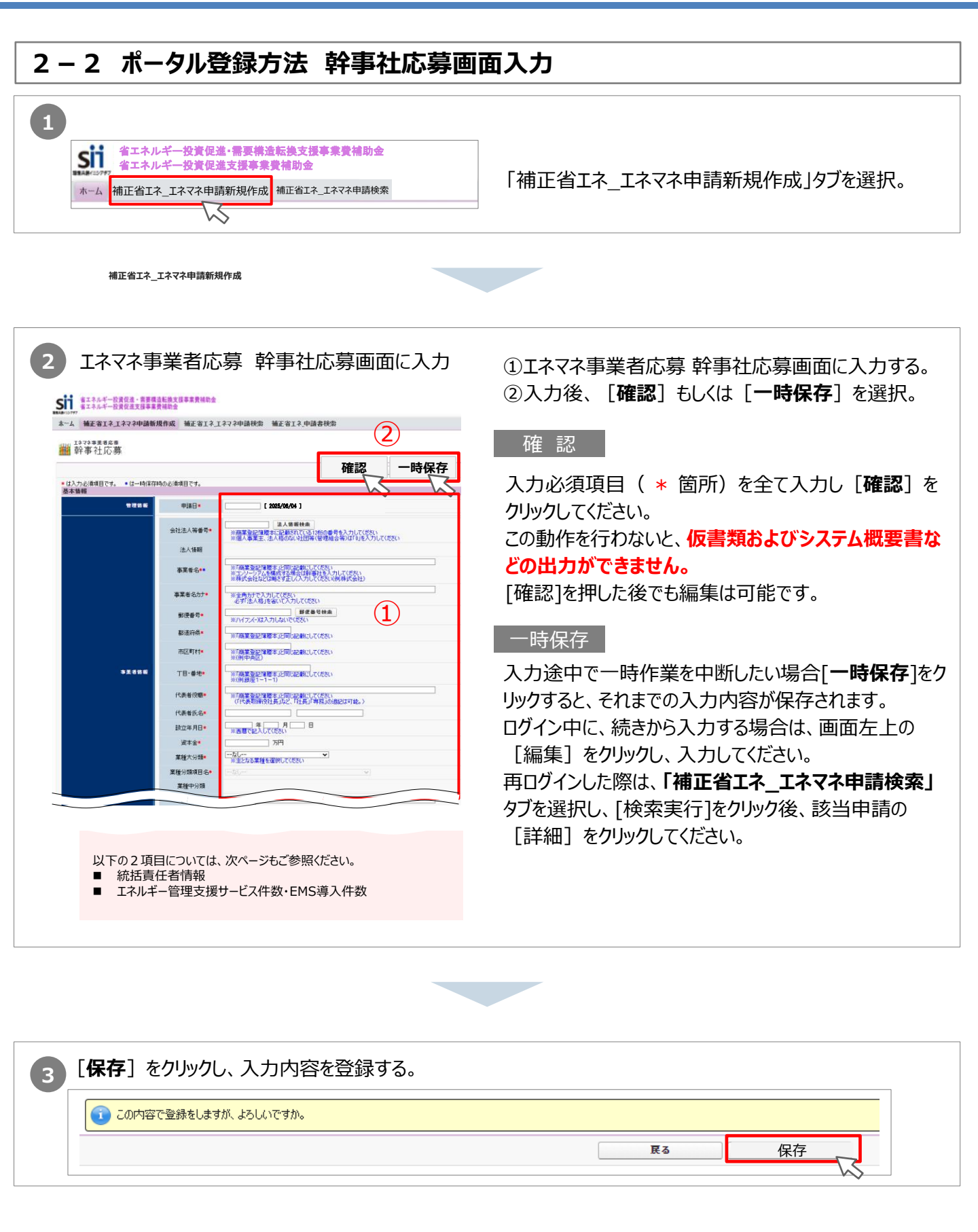

## 幹事社応募情報の入力が完了したら、 P16~を参照して「エネマネ事業者応募申請情報詳細」を入力します。

## 2-2 (補足)幹事社応募画面入力

#### 統括責任者について

統括責任者とは、エネマネ事業において必ず連絡を取ることができる担当者です。 申請担当者が統括責任者として任務可能な場合は、同じ情報を入力してください。

#### エネルギー管理支援サービス件数・EMS導入件数について

過去5年分のエネルギー管理支援サービスの件数およびEMSの導入件数と、最新期までの合計を入力してください。入力については以下の注意点をご確認ください。

#### 【注意点】

- エネルギー管理支援サービス件数は計測に基づいた分析レポートや改善提案を行った実例に基づいた件数 を入力してください。
- EMSの導入件数は、エネルギーの計測、見える化、制御機能を実装しているEMSの導入に基づいた件数を入力してください。※デマンドコントローラーのみの導入は該当しません。
- ・ 集計期間は、各年度の4月~3月とします。

|          | 最新期             | 件                  |
|----------|-----------------|--------------------|
| エネルギー管理  | 2022年4月~2023年3月 | 件                  |
|          | 2021年4月~2022年3月 | 件                  |
| 支援サービス件数 | 2020年4月~2021年3月 | 件                  |
|          | 2019年4月~2020年3月 | 件                  |
|          | 最新期までの合計        | 件                  |
|          | 最新期             | 件                  |
|          | 2022年4月~2023年3月 | 件 エネルギー管理支援サービスおよび |
|          | 2021年4月~2022年3月 | 件 までの合計を入力ください     |
| EMSU等入什致 | 2020年4月~2021年3月 | 件                  |
|          | 2019年4月~2020年3月 | 件                  |
|          | 最新期までの合計        | 件 4                |

| (例) 【導入実績における" <u>最新期までの</u> | <u>合計"</u> の <sup>#</sup> | (例) |                 |     |
|------------------------------|---------------------------|-----|-----------------|-----|
| 導入実績の件数                      |                           |     | ポータル入力          |     |
| 最新期(2023年4月以降)               | 20件                       |     | 最新期(2023年4月以降)  | 20件 |
| 2022年4月~2023年3月              | 10件                       |     | 2022年4月~2023年3月 | 10件 |
| 2021年4月~2022年3月 10件          |                           |     | 2021年4月~2022年3月 | 10件 |
| 2020年4月~2021年3月              | 10件                       |     | 2020年4月~2021年3月 | 10件 |
| 2019年4月~2020年3月              | 10件                       |     | 2019年4月~2020年3月 | 10件 |
| 2018年度までの累計 5件               |                           |     | 最新期までの合計        | 65件 |
|                              |                           |     |                 |     |

## サービス要件・エネルギー管理支援サービス情報について

#### 入力必須項目(\*)全て入力してください。

また、エネルギー管理支援サービス契約を締結する場合と、締結しない場合で入力方法が異なります。

下記参照のうえご入力ください。

|                                                                        |                                                                                                    | する場合<br>                                                                                                    |
|------------------------------------------------------------------------|----------------------------------------------------------------------------------------------------|----------------------------------------------------------------------------------------------------|
|                                                                        | ※サービュ要件を確認し                                                                                                    | 「チェッカ」、てくだえ()                                                                                                    |
|                                                                        | 省エネルギー計画の                                                                                                    |                                                                                                    |
| サードフ更件                                                                 | シェー<br>省エネルギー計画の<br>確実な実施                                                                                                    | □ 入力イメージ                                                                                                    |
|                                                                        | 省エネルギー実績の<br>一世長を報告す                                                                                                    |                                                                                                    |
|                                                                        | 追加的な改善提案の<br>実施*                                                                                                    |                                                                                                    |
|                                                                        | サービス名称*                                                                                                    | ENEMANEサービス①<br>※45文字り内で入力してください。                                                                                                    |
|                                                                        | ESCOフラグ                                                                                                    |                                                                                                    |
|                                                                        | サービス月額 <b>費用</b> *                                                                                                    | 10.0<br>※サービス費用が年払いの場合は、12カ月で分割した費用を入力してください                                                                                                    |
| エネルギー管理<br>支援サービス情報1                                                   | サービス概要*                                                                                                    | COOOOOOOOOOOOOOOOOOOOOOOOOOOO     COOOOOOOO                                                                                                    |
|                                                                        |                                                                                                    | <ul> <li>※ 削除する場合はチェックボックスをONにして保存してください</li> </ul>                                                                                                    |
| 入力必須項目(オ                                                               | < ) 全てご入力くた                                                                                                    | ごさい。<br>チェックを 3 わてください                                                                                                    |
| 入力必須項目(*<br>※ESCOフラグは<br>*ルギー管理支援サー                                    | <ul> <li>         ・         )全てご入力くた         </li> <li> <b>さ当する場合のみ</b> </li> <li>         ビス契約を締結し         </li> <li>         -         <sup>6</sup>囲支援者専携     </li> </ul>                                                                                                    | ごさい。<br>チェックを入れてください。<br>ない場合                                                                                                    |
| 入力必須項目(メ<br>※ESCOフラグは記<br>ペルギー管理支援サー<br>ナービス要件」は「エネルギ                  | <ul> <li>         ・) 全てご入力なな          <b>亥当する場合のみ</b> </li> <li>         ビス契約を締結し     </li> <li>         -管理支援者要件     </li> </ul>                                                                                                    | ごさい。<br>チェックを入れてください。<br>ない場合<br>-」と読み替えてください。                                                                                                    |
| 入力必須項目(*<br>※ESCOフラグは<br>ネルギー管理支援サー<br>ナービス要件」は「エネルギ                   | <ul> <li>         ・) 全てご入力な          <b>该当する場合のみ</b> </li> <li> <b>ビス契約を締結し</b> </li> <li>         ・一管理支援者要件          <b>※サービス要件を確認 ※サービス要件を確認 ※サービス要件を確認</b> </li> </ul>                                                                                                    | ごさい。<br>チェックを入れてください。<br>ない場合<br>」と読み替えてください。<br>&してチェックしてください。<br>20                                                                                                    |
| 入力必須項目(*<br>※ESCOフラグは<br>*ルギー管理支援サー<br><sup>+</sup> -ビス要件」は「エネルギ       | <ul> <li>         ・) 全てご入力なた          ・         ・         ・</li></ul>                                                                                                    | ごさい。<br>チェックを入れてください。 よい場合 -」と読み替えてください。 2してチェックしてください。 スカイメージ                                                                                                    |
| 入力必須項目(*<br>※ESCOフラグは話<br>ペルギー管理支援サー<br>ナービス要件」は「エネルギ                  | <ul> <li>         ・) 全てご入力な<br/><b>亥当する場合のみ</b> </li> <li> <b>ビス契約を締結し</b> </li> <li>         ・一管理支援者要件         <ul> <li>*サービス要件を確認<br/><sup>3</sup><br/><sup>3</sup><br/><sup>4</sup><br/><sup>3</sup><br/><sup>4</sup><br/><sup>1</sup><br/><sup>1</sup></li></ul></li></ul>         | ごさい。<br>チェックを入れてください。<br>ない場合<br>                                                                                                    |
| 入力必須項目(*<br>※ESCOフラグは話<br>ペルギー管理支援サー<br>ナービス要件」は「エネルギ                  | <ul> <li>         ・) 全てご入力なた<br/><b>亥当する場合のみ</b> </li> <li> <b>ビス契約を締結し</b> </li> <li>         ・一管理支援者要件         <ul> <li>*サービス要件を確認<br/><sup>3</sup>コネルギー計画(<br/><sup>3</sup>コネルギー計画(<br/><sup>3</sup>コネルギー計画(<br/><sup>3</sup>コネルギー計画(<br/><sup>3</sup>コネルギー計画(<br/><sup>3</sup>コネルギー計画(<br/><sup>3</sup>コネルギー計画(<br/><sup>3</sup>コネルギー計画(<br/><sup>3</sup>コネルギー計画(<br/><sup>3</sup>コネルギー計画(<br/><sup>3</sup>コネルギー計画(<br/><sup>3</sup>コネルギー計画(<br/><sup>3</sup>コネルギー計画)(<br/><sup>3</sup>コネルギー計画)(<br/><sup>3</sup>コネルギー計画)(<br/><sup>3</sup>コネルギー計画)(<br/><sup>3</sup>コネルギー計画)(<br/><sup>3</sup>コネルギー計画)(<br/><sup>3</sup>コネルギー計画)(<br/><sup>3</sup>コネルギー計画)(<br/><sup>3</sup>コネルギー計画)(<br/><sup>3</sup>コネルギー計画)(<br/><sup>3</sup>コネルギー<br/><sup>3</sup>コネルギー<br/><sup>3</sup>コネ</li></ul></li></ul> | ごさい。<br>チェックを入れてください。<br>ない場合<br>                                                                                                    |
| 入力必須項目(*<br>※ESCOフラグは話<br>ネルギー管理支援サー<br>サービス要件」は「エネルギ<br>サービス要件」は「エネルギ | <ul> <li>         ・) 全てご入力なた          ・ 文当する場合のみ         ・         ・         ・</li></ul>                                                                                                    | <ul> <li>ざさい。</li> <li>チェックを入れてください。</li> <li>ない場合</li> <li>・」と読み替えてください。</li> <li>2000</li> <li>2000</li>     &lt;</ul> |
| 入力必須項目(*<br>※ESCOフラグは<br>*ルギー管理支援サー<br>ナービス要件」は「エネルギ                   | <ul> <li>         ・) 全てご入力なた         を当する場合のみ     </li> <li>         ビス契約を締結し     </li> <li>         ・一管理支援者要件         ・単一ビス集件を確認         ・単本のは、         ・単本のは、         ・         ・単本のは、         ・         ・単本のは、         ・         ・         ・</li></ul>                                                                                                    | ごさい。         チェックを入れてください。         ない場合         ・」と読み替えてください。         としてチェックしてください。         ・         ・         ・         ・         ・         ・         ・         ・         ・         ・         ・         ・         ・         ・         ・         ・         ・         ・         ・         ・         ・         ・         ・         ・         ・         ・         ・         ・         ・         ・         ・         ・         ・         ・         ・         ・         ・         ・         ・         ・         ・         ・         ・         ・         ・         ・         ・         ・         ・         ・                                                                                                    |
| 入力必須項目(*<br>※ESCOフラグは話<br>*ルギー管理支援サー<br>サービス要件」は「エネルギ<br>サービス要件」は「エネルギ | <ul> <li>         ・) 全てご入力なた          ・ (本) 全てご入力なた         ・ (本) 中のののののののののののののののののののののののののののののののののののの</li></ul>                                                                                                    | ごさい。         チェックを入れてください。         ない場合         ・」と読み替えてください。         ・」と読み替えてください。         2                                                                                                    |

|   | エネルギー管理支援サ- | _ビフ切約を締結    | かい提会もチャ             | ッ <b>クス カけ 必須</b> です |
|---|-------------|-------------|---------------------|----------------------|
| U | エヤルキー目生又抜リ  | - しん天平りで神和し | /ない/勿口ひ <b>ノエ</b> : | アノハノルはい涙しょ           |

サービス概要\*

- ②「対象外」と入力してください。
- ③「ESCOフラグ」にチェックを入れて「サービス月額費用」に0を入力してください。 ※「ESCOフラグ」にチェックを入れないと0の入力ができません。

※175文字以内かつ5行以内で入力してください

□ ※削除する場合はチェックボックスをONにして保存してください

| 2-3 ポータル登録情報の修正                                                                                                    |                        |
|----------------------------------------------------------------------------------------------------|------------------------|
| 一時保存した応募申請情報を修正する場合                                                                                                    |                        |
| <ol> <li>【補正省エネ_エネマネ申請検索】タブを選択してください。</li> <li>タブ選択後、申請年度欄に「6」と入力してください。</li> <li>【検索実行】をクリックすると、検索結果に令和6年度補正エネマネ事業者応募情報が表</li> </ol>                                          | 示されます。                 |
|                                                                                                    |                        |
| 1111111111111111111111111111111111111                                                                                                    |                        |
| 校索条件<br>検索項目<br>申請年度 令和 6 2<br>検索実行 3                                                                                                    |                        |
| ④ 該当の応募申請について承認ステータスが [仮登録] となっていることを確認し、 [詳細]                                                                                                    | をクリックしてください。           |
| 検索条件<br>検索項目<br>申請年度 令和 6                                                                                                    |                        |
| · · · · · · · · · · · · · · · · · · ·                                                                                                    |                        |
| ────────────────────────────────────                                                                                                    |                        |
| No 操作       申請書番号(ABD)       申請書番号(CD)       申請日       エネマネ事業者区分       エネマネ事業者名         1       [詳細]       BAF241-01-       BAG241-01-       2025/06/04       幹事社       ○○株式会社 | 承認ステータス 仮登録            |
| 2 [詳細] BAF241-01- BAG241-01- 2025/06/04 コンソーシアムメンバー 株式会社〇〇                                                                                                    | 仮登録                    |
| 5 [編集] をクリックし、修正してください。                                                                                                    |                        |
|                                                                                                    |                        |
| エラーメッセージが表示された場合                                                                                                    |                        |
| エラーメッセージが表示された場合、エラー内容を確認し正しいデータに修正してから、再度「確認                                                                                                    | <b>忍</b> ]をクリックしてください。 |

なお、1 画面内にエラーが複数ある場合は、以下の例のように全てのエラーがまとめて表示されます。

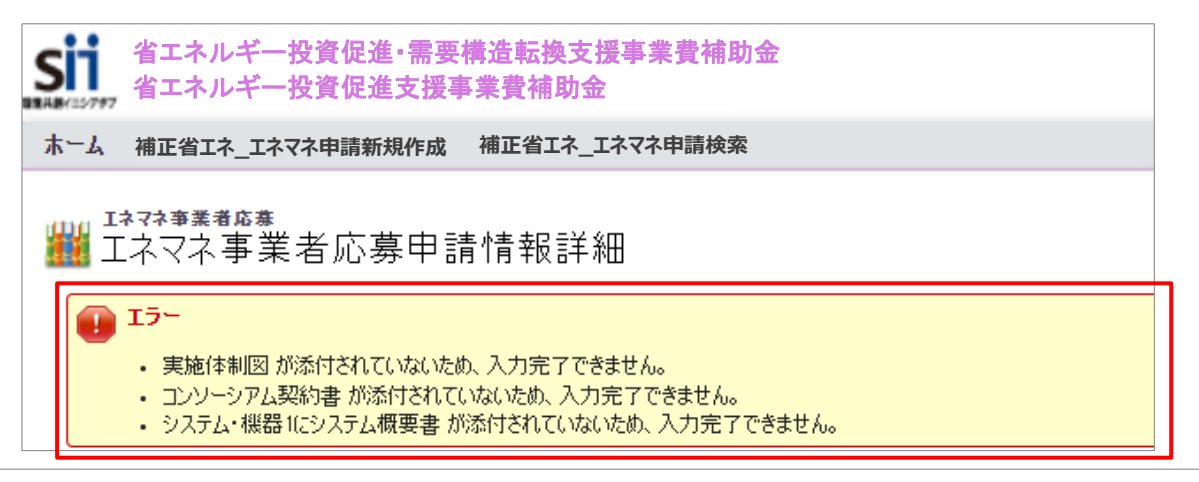

## 2-4 ポータル登録方法 エネマネ事業者応募申請情報詳細画面入力

### 各ボタンについて

次ページより各ボタンクリック後のページ詳細について説明します。

| un Lavaða#####<br>III エネマネ事業者応募申請情報詳細                                                                |             |                                |           |                                                                               |  |
|----------------------------------------------------------------------------------------------------|-------------|--------------------------------|-----------|-------------------------------------------------------------------------------|--|
| 編集                                                                                                   | レソーシアム応募    | リステム・概器登録 利用可能機器登録             |           |                                                                               |  |
| 9                                                                                                    | 10          | 1 2                            |           | 入力完了 取下け                                                                      |  |
| 申請書類印刷                                                                                               |             |                                |           | 1                                                                             |  |
| 【仮】応募申請書 【仮                                                                                          | 「応募申請書(別紙)  | (仮]事業者概要書 【仮】誓約書類              |           |                                                                               |  |
| 実施体制図:     実施体制図:     実施体制図:     取り下げると、データ       エンワーシアム契約書:     シンフェム 原見     シンフェム 原見     シンフェム 原見 |             |                                |           |                                                                               |  |
| 20/2 mm kl:     2/2 f a f a f a f a f a f a f a f a f a f                                            |             |                                |           |                                                                               |  |
| ネマネ事業者一覧                                                                                             |             |                                |           |                                                                               |  |
|                                                                                                    | 実施体制図       | 00株式会社実施体制図_20250404.pdf 削除    |           |                                                                               |  |
|                                                                                                    | コンソーシアム契約書  | 株式会社〇〇,コンソーシアム契約書,20250404.pdf | 腳 4       |                                                                               |  |
| \$T\$7\$                                                                                             |             | エネマネ事業者名                       |           | エネルギー管理支援サービス契約書                                                              |  |
| 事業者情報                                                                                                | 幹事社         | ○○株式会社                         |           | 1.00株式会社エネルギー管理支援サービス契約書。20230404 pdf         例解            ファイルを選択<選択されていません |  |
|                                                                                                    | コンソーシアム事業者1 | 株式会社〇〇                         |           | 1. 株式会社〇〇エネルギー管理支援サービス契約書。20250404 odf 御藤<br>ファイルを選択 選択されていません 添付実行           |  |
| ノステム・機器一覧                                                                                            |             |                                |           |                                                                               |  |
|                                                                                                    |             | 機器名称                           | 機器情報番号    | システム概要書                                                                       |  |
|                                                                                                    | システム・機器1    | 【①−1】エネマネ                      | GEK-00221 | ・OO株式会社システム概要書_GEK-00221.pdf                                                  |  |
| 全ジステム・<br>概器情報                                                                                       | システム・機器2    | 【②】エネマネ                        | GEK-00222 | ・OO株式会社システム概要書_GEK-00222 pdf 削除 システム概要書(Excel) 6                              |  |
|                                                                                                    |             |                                |           |                                                                               |  |

| No | ボタン名                 | 備考                                                                                                    |
|----|----------------------|----------------------------------------------------------------------------------------------------|
| 1  | システム・機器登録            | 要件を満たしたシステム・機器を登録します。<br>応募申請する事業者が本事業で提供する予定のシステム・機器を全て登録してください。<br>応募申請締切後のシステム・機器登録はできません。               |
| 2  | 利用可能機器登録             | 応募事業者がどのシステム・機器を提供できるか、選択登録します。                                                                             |
|    | 宇施休制図                | (様式3)実施体制図をダウンロード後、情報入力した実施体制図をアップロードします。                                                                   |
| ר  | 关加仲利凶                | アップロードファイル名:幹事社事業者名_実施体制図_yyyymmdd.pdf                                                                      |
| 4  | 4 コンソーシアム            | 複数の事業者でコンソーシアムを構成し本事業に参加するにあたり、コンソーシアム事業<br>者間で交わす契約書をアップロードします。                                            |
|    |                      | アップロードファイル名:幹事社事業者名_コンソーシアム契約書_yyyymmdd.pdf                                                                 |
| 5  | エネルギー管理支援<br>サービス契約書 | エネルギー管理支援サービス契約書、または、見える化型EMSおよび高度型EMSを<br>導入し、サービス契約を締結しない事業のみを実施する場合は、サービス契約を行わない<br>旨の書類を提出してください。(指定書式) |
|    |                      | ※詳細はP.23参照                                                                                                  |
|    | システム概要書              | システム・機器登録ごとにシステム概要書のボタンが出現しクリックできます。<br>Excel内に構成図を挿入し、アップロードします。                                           |
| 6  |                      | アップロードファイル名:<br>事業者名_システム概要書_機器情報番号.pdf<br>複数提出の場合は、書類名の後ろに番号を付け、同じファイル名にならないようにすること                        |
| 7  | システム確認書              | システム・機器登録ごとに、[システム・機器]ボタンが出現しクリックできます。                                                                      |
| 8  | 誓約書類                 | 誓約書と暴力団排除に関する誓約事項を出力できるボタンが出現し、クリックできます。                                                                    |
| 9  | 編集                   | 幹事社事業者情報の[一時保存]や[保存]したデータを編集できます。                                                                           |
| 10 | コンソーシアム応募            | 複数の事業者でコンソーシアムを構成する場合、各事業者の情報を登録します。                                                                        |

## 1 システム・機器登録

#### 1、1-2見える化型EMSの場合

- SIIが指定するシステム・機器要件を満たしたEMSの登録を行います。[システムスペック]・[概算見積構成]・[システム要件]を、登録するEMSごとに入力してください。
- ①「①」を選択してください。
- ② システム・機器名称の先頭に[見える化型(伴走型)]の場合、すみつきかっこ【]で【①-1】、[見える化型(高機能型)]の場合、すみつきかっこ【]で【①-2】と記載した上で、当該システム名称を必ず記載してください。
- ③ 制御機能を有していない場合は、[制御可能機器]の[その他]に「対象外」を入力し、[最大制御点数] [制御点数] に「0」を入力ください。また、「制御点数]の内訳は制御機能を持たない旨を入力ください。(例:対象外等)
- ④ 主装置価格 および見積金額は消費税抜きの金額を入力ください。
- ⑤ CO2排出量の見える化機能の対応可否を選択してください。
- ⑥ 備考欄は、[その他]に金額を入力した場合は入力必須です。費目について概要説明等を入力ください。(例:システム設計費等)
- ※見える化型EMSについては、エネマネ事業者公募要領P.13、14を十分にご確認のうえご入力ください。

複数のEMSを登録する場合は、「システム・機器情報追加」をクリックし、システム・機器登録数分の同項目を入力してください。

| * は入力必須項目です。 * は一時保存   | 時の入力必須項目です。              |                                                                                                    |
|------------------------|--------------------------|----------------------------------------------------------------------------------------------------|
| 提供システム・機器情報            |                          |                                                                                                    |
|                        |                          |                                                                                                    |
|                        | ンステム・機器名称・・              |                                                                                                    |
|                        | 主装置名称*                   |                                                                                                    |
|                        | 主装置型番*                   | ※68文字以内で入力して(ださい)<br>(例:【①-1】〇〇システム)                                                                                      |
|                        |                          |                                                                                                    |
|                        | 制御可能機器*                  | □ エロ □ 1000 1000 000 1000 1000 1000 1000 10                                                                               |
| システム・機器情報1<br>システムスペック | 最大制御点数*                  | 0<br>※ 直要は7月に以内で入力してください(0~9,999,999)<br>※創題税ない場合(1)無細胞(レンカリーアください)                                                       |
|                        | 対象規模★                    |                                                                                                    |
|                        |                          | 選択可能<br>渔業<br>一種業 社業                                                                                                    |
|                        | 対象業種*                    | 電気・ガス・熱供給・水道業<br>情報動 意業                                                                                                   |
|                        | abo Yata 100 / an data a | ※代表的な業種を37まで選択してそれの<br>1,000,000 (1-1) 入力してください                                                                           |
|                        | 土装直1001合*                | ※主装置の価格を入力していたい                                                                                                    |
|                        | 備考欄                      |                                                                                                    |
|                        | CO排出量の見える化*              |                                                                                                    |
|                        |                          |                                                                                                    |
|                        | 制御点数* 3                  | 合計:0(点)<br>※点数は桁以内で入力してください(0~9,999,999)                                                                                  |
|                        |                          | 1918/1: (メ) 第25<br>※内訳施34文字以内で入力してください(例:「空調」2点、照明8点、ポイラ3点」など)                                                            |
| システム・機器情報1             |                          | 選択可能<br>漁業 の 農業、林業                                                                                                    |
| 1063年761頁1時/08         | 業種*                      | 建設未<br>電気・力ス・熱供給・水道業<br>体報源(合業)<br>(株式)、近く熱供給・水道業<br>(株式)、近く熱供給・水道業<br>(株式)、近く熱供給・水道業<br>(株式)、近く熟供給・水道業<br>(株式)、近く熟供給・水道業 |
|                        |                          |                                                                                                    |

1 システム・機器登録

②制御型 E M S の場合

SIIが指定するシステム・機器要件を満たしたEMSの登録を行います。[システムスペック]・[概算見積構成]・[システム要件]を、登録するEMSごとに入力してください。

- ① 「②」を選択してください。
- ② システム・機器名称の先頭に、すみつきかっこ【】で【②】と記載した上で、当該システム名称を必ず記載してください。
- ③ 主装置価格および見積金額は消費税抜きの金額を入力ください。
- ④ CO2排出量の見える化機能の対応可否を選択してください。
- ⑤ 備考欄は、[その他]に金額を入力した場合は入力必須です。費目について概要説明等を入力ください。(例:シス テム設計費等)

※制御型 E M S については、エネマネ事業者公募要領 P.15、16を十分にご確認のうえご入力ください。

複数の E M S を登録する場合は、 [システム・機器情報追加] をクリックし、システム・機器登録数分の同項目を入力してください。

| ₩ システム・機器登録                          |                                                                                                    |                                                                             |
|--------------------------------------|----------------------------------------------------------------------------------------------------|-----------------------------------------------------------------------------|
|                                      |                                                                                                    | 度る 一時保存 保存 システム・機器情報追加                                                      |
| * は入力必須項目です。 * は一時保存<br>提供システム- 機器情報 | 評時の入力必須項目です。                                                                                                    | 3                                                                           |
|                                      | 4. 4. 4 | ◎ _ 「②」を選択してくださし                                                            |
|                                      | システム・機器名称                                                                                                    | 【②】エネマネ<br>※65文字と以内で入力してください                                                |
|                                      | 主装置名称*                                                                                                    |                                                                             |
|                                      | 主装置型番*                                                                                                    |                                                                             |
|                                      |                                                                                                    |                                                                             |
|                                      | 最大制御点数*                                                                                                    | 1955<br>※ 互動は7時に以内で入力して(だないく1~8,999,999)<br>※ 制酸がない場合(47無制酸ルと入力して(ださい)      |
| システム・機器情報1                           | 対象規模★                                                                                                    | ☑ 低圧 ☑ 高圧小口 □ 高圧 ☑ 特別高圧                                                     |
|                                      |                                                                                                    |                                                                             |
|                                      | 対象業種*                                                                                                    | 建設業<br>電気・ガス・熱供給・水道業 当時の一部である。<br>11世界の一部である。<br>11世界の一部である。<br>11世界の一部である。 |
|                                      |                                                                                                    | 情報通信業 ※代表的な業権をおつまで激却にたさい 入力してください                                           |
|                                      | 主装置価格*                                                                                                    | 1,000,000 (円)<br>※主装置の価格を入力してただい。<br>※箱は各へがある入力してただい。                       |
|                                      | 備考欄                                                                                                    |                                                                             |
|                                      |                                                                                                    | 対応可否を選択してく                                                                  |
|                                      | CO排出量の見える化*                                                                                                    | ○対応す ●対応不可 ※補助事業開始までに対応可能な場合は「対応可」として(ださい。 たさい                              |
|                                      |                                                                                                    |                                                                             |
|                                      | 制御点数*                                                                                                    | 合計: [85] (点)<br>※点数は7桁以内で入力してください(0~9,999,999)                              |
|                                      |                                                                                                    | 1917: (電力後、カス15点、000000000000000000000000000000000000                       |
| システム・機器情報1                           |                                                                                                    | 選択可能<br>漁業<br>選択 (本)<br>選択 (本)<br>農業、林業                                     |
| 概算見積構成                               | 業種*                                                                                                    | 建設業                                                                         |
|                                      | 3                                                                                                    | 「特税通信業<br>※代表850まで2歳択してください                                                 |
|                                      |                                                                                                    |                                                                             |

### 1 システム・機器登録

#### ③-1、3-2高度型EMSの場合

SIIが指定するシステム・機器要件を満たしたEMSの登録を行います。[システムスペック]・[概算見積構成]・[シス テム要件]を、登録するEMSごとに入力してください。

- ①「③」を選択してください。
- ② システム・機器名称の先頭に[高度型(オートチューニング型)]の場合、すみつきかっこ【]で【③-1】、[高度型(モデル予測制型)]の場合、すみつきかっこ【]で【③-2】と記載した上で、当該システム名称を必ず記載してください。
- ③ 主装置価格および見積金額は消費税抜きの金額を入力ください。
- ④ CO2排出量の見える化機能の対応可否を選択してください。
- ⑤ 備考欄は、[その他]に金額を入力した場合は入力必須です。費目について概要説明等を入力ください。(例:シス テム設計費等)

※高度型EMSについては、エネマネ事業者公募要領P.17を十分にご確認のうえご入力ください。

複数の E M S を登録する場合は、 [システム・機器情報追加] をクリックし、システム・機器登録数分の同項目を入力してください。

| <sup>エネ マネ 事業者応券</sup><br><sup>₩</sup> システム・機器 登録 |              |                                                                                      |                  |
|---------------------------------------------------|--------------|--------------------------------------------------------------------------------------|------------------|
|                                                   |              | 展る 一時保存                                                                              | はなな システム・機器情報追加  |
| * は入力必須項目です。 * は一時保<br>提供システム・機器情報                | 字時の入力必須項目です。 |                                                                                      | R                |
|                                                   | 機器選択**       |                                                                                      | - 「③」を選択してください   |
|                                                   | システム・機器名称**  | (③-1)エネマネ<br>※60支守以内で入力して优さい                                                         |                  |
|                                                   | 主装置名称*       | 正本マネ<br>※68文字以内で入力して(ださい                                                             | ステム・機器名称の先頭に     |
|                                                   | 主装置型番*       | 江ネマネ<br>※68文字以内で入力して(ださい                                                             | オートチューニング型の場合【③・ |
|                                                   |              |                                                                                      |                  |
|                                                   | 最大制御点数*      | 85<br>※ 5 5 5 5 5 5 5 5 5 5 5 5 5 5 5 5 5 5 5                                        | 记載してください。        |
| システム・機器情報1                                        | 対象規模*        |                                                                                      | 例:【③-1】〇〇システム)   |
| システムスペック                                          |              | 選択可能<br>油業 選択済み<br>農業 林業                                                             | A                |
|                                                   | 対象業種*        |                                                                                      | の全額を             |
|                                                   |              | 情報通信業<br>※代表的な業種を3つまで選択してたてい<br>入力してく                                                | ださい              |
|                                                   | 主装置価格*       | 1000000 (円)<br>※主装置の価格を入力して(ださい)<br>※税抜きの金額を入力して(ださい)                                |                  |
|                                                   | 備考欄          |                                                                                      |                  |
|                                                   |              |                                                                                      | 対応可否を選択してく       |
|                                                   | CO排出量の見える化*  | ○ xhu2 ● xhu2 ● xhu2 =<br>※補助事業開始までに対応可能な場合は「対応可」としてください。                            | ださい              |
|                                                   |              | 合計: 85 (占)                                                                           |                  |
|                                                   | 制御点数*        | ※点数は7桁以内で入力してください(0~9,999,999)<br>内訳:電力85、ガス15点、000000000000000000000000000000000000 |                  |
|                                                   |              | ※内訳を34文字以内で入力してください(例:「空調12点、照明8点、ポイラ3点」<br>「変現すな                                    |                  |
| システム・機器情報1<br>概算見積構成                              | 湖洋市山         | 海業<br>確認業<br>確認業<br>体業<br>()<br>()<br>()<br>()<br>()<br>()<br>()<br>()<br>()<br>()   |                  |
|                                                   | 朱佳*          | 電気・ガス・熱供給・水道業<br>情報通信業                                                               | -                |
|                                                   |              |                                                                                      |                  |

#### 2 利用可能機器登録

システム機器登録で登録したEMSについて、事業者ごとに提供可能なEMSをチェックし保存してください。

| Sii 省エネルギー投資促進・需要構造転換支援<br>者エネルギー投資促進支援事業費補助金 | 事業費補助金                        |             |              |                       |                     |      |     |
|-----------------------------------------------|-------------------------------|-------------|--------------|-----------------------|---------------------|------|-----|
| ホーム 補正省エネ_エネマネ申請新規作成 補                        | 正省エネ」エネマネ申請検索                 | 補正省工ネ」申請書検察 | R            |                       |                     |      |     |
| <sup>エネマネ事業者応募</sup><br>エネマネ事業者応募申請情          | 報詳細                           |             | 22           |                       |                     |      |     |
| 90本                                           | ホーム 補正省エネ_エネ                  | マネ申請新規作成    | 補正省エネ_エネマネ申請 | 青検索                   |                     | 入力完了 | 取下げ |
|                                               | <sup>エネマネ事業者応募</sup><br>利用可能機 | 器選択         |              |                       |                     |      | 3   |
|                                               | コンソーシアム事業者利用                  | 目可能機器登録     | 2            |                       |                     | 戻る   | 保存  |
|                                               |                               |             | 全選択          | システム・機器1<br>【①-1】エネマネ | システム・機器2<br>【②】エネマネ |      |     |
|                                               | 幹事社                           | 00株式会社      |              |                       |                     |      |     |
|                                               | コンソーシアム<br>事業者                | 株式会社00      |              |                       |                     |      |     |

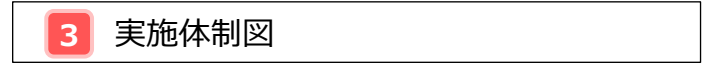

(様式3)実施体制図はSIIのホームページより、ダウンロード可能です。 Excelに必要事項を記入(図挿入など)し、下記参照のうえファイル名を付け<u>PDFでアップロードしてください。</u>

**アップロードファイル名**: 幹事社事業者名\_実施体制図\_yyyymmdd.pdf 例:○○株式会社\_実施体制図\_20250604.pdf

| エネマネ事業者一覧    |             |                        |                        |
|--------------|-------------|------------------------|------------------------|
|              | 実施体制図       | ファイルを選択選択されていません 添付実行  |                        |
| <b>全てネフネ</b> | コンソーシアム契約書  | ファイルを選択 選択されていません 添付実行 |                        |
|              |             | エネマネ事業者名               | エネルギー管理支援サービス契約書       |
|              | 幹事社         | OO株式会社                 | ファイルを選択 選択されていません 添付実行 |
|              | コンソーシアム事業者1 | 株式会社〇〇                 | ファイルを選択 選択されていません 添付実行 |

## 4 コンソーシアム契約書

複数の事業者でコンソーシアムを構成する場合、コンソーシアム事業者間で交わす契約書(案文可)を下記参照の うえファイル名を付け<u>PDFでアップロードしてください。</u>

#### **アップロードファイル名:幹事社事業者名\_コンソーシアム契約書\_yyyymmdd.pdf** 例:○○株式会社\_コンソーシアム契約書\_20250604.pdf

 Iネマネ事業者一覧

 実施体制図 ファイルを選択 選択されていません 添付来行

 エネマネ事業者名

 エネマネ事業者名

 エネマネ事業者名

 エネマネ事業者名

 エネマネ事業者名

 エネマネ事業者名

 エネマネ事業者名

 エネルギー管理支援サービス契約書

 シジーシアム要素者1

 サポ会社〇〇

 ファイルを選択 選択されていません 添付ま行

 コンソーシアム事業者1

 サポ会社〇〇

 ファイルを選択 選択されていません 添付ま行

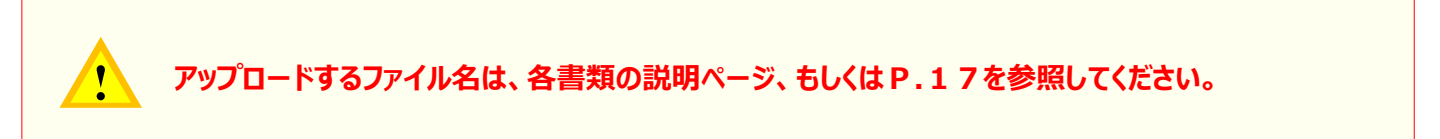

#### アップロード後に[削除]を押すと、添付資料を削除できます。 添付書類を差し替える際は、 [削除]クリックし、再アップロードしてください。

| システム・根 | 機器一覧           |          |           |           |                                                |
|--------|----------------|----------|-----------|-----------|------------------------------------------------|
|        |                |          | 機器名称      | 機器情報番号    | システム概要書                                        |
|        |                | システム・機器1 | 【①−1】エネマネ | GEK-00221 | ・OO株式会社_システム概要書_GEK-00221pdf 削除 システム概要書(Excel) |
|        | 全システム・<br>機器修報 | システム・機器2 | [@]I차⊽차   | GEK-00222 | ・OO株式会社_システム概要書_GEK-00222pdf                   |
|        |                | システム・機器3 | 【◎−1】エネマネ | GEK-00223 | ・OO株式会社_システム概要書_GEK-00223pdf                   |

5 エネルギー管理支援サービス契約書

SIIが指定する支援者要件の①~④の支援が提供できるエネルギー管理支援サービス契約書を、下記参照のうえファイル名を付けPDFでアップロードして下さい。

複数の事業者でコンソーシアムを構成する場合は、各事業者ごとに補助事業者と締結する契約書を<u>PDFでアップロード</u> してください。また、サービス内容やフォーマットが異なる場合は全コンソーシアム分提出してください。

※ 見える化型 E M S または高度型 E M S を導入し、サービス契約を締結しない事業のみを実施する場合は、サービス 契約を行わない旨の書類に事業者名を入力のうえ提出してください。

(指定書式はSIIのホームページよりダウンロードしてください。)

| エネマネ事業者一覧                                                |                                         |                      |                  |                                                                                            |
|----------------------------------------------------------|-----------------------------------------|----------------------|------------------|--------------------------------------------------------------------------------------------|
|                                                          | 実施体制図                                   | ファイルを選択 選択されていません    | 添付実行             |                                                                                            |
| ムナナフナ                                                    | コンソーシアム契約書                              | ファイルを選択 選択されていません    | 添付実行             |                                                                                            |
| 王上イイイ<br>東業考情報                                           |                                         | ፲ネマネ                 | 事業者名             | エネルギー管理支援サービス契約書                                                                           |
| 尹未日旧和                                                    | 幹事社                                     | 00株式会社               | -                | ファイルを選択 選択されていません 添付実行                                                                     |
|                                                          | コンソーシアム事業者1                             | 株式会社〇〇               |                  | ファイルを選択 選択されていません 添付実行                                                                     |
|                                                          |                                         |                      |                  |                                                                                            |
|                                                          |                                         |                      | 目える              | P刑EMSお上が宣度刑EMSを道入し.                                                                        |
| エネルギー管理                                                  | 里支援サービス                                 | ス契約書の場合              |                  | U主LM3060同反主LM3で守八0、<br>」約を協せしたい主業のふを実施する但今                                                 |
|                                                          |                                         |                      |                  | 和他のない事業ののを実施する場合                                                                           |
|                                                          | エラリギ 答理                                 | ヨナ+ゼユ ビッヨックキ         |                  |                                                                                            |
| 11Fが1 メーシ                                                | エイルキー官理                                 | 主文抜サービス契約書           | Т <b>ГЛХ</b> 1 2 | サービス契約を行わない旨の指定書式                                                                          |
|                                                          |                                         |                      |                  |                                                                                            |
|                                                          |                                         |                      |                  |                                                                                            |
|                                                          |                                         |                      | 会和6年前            | エネルギー管理支援サービス契約対象外の書式について                                                                  |
| 第1条 ●●                                                   |                                         |                      | 「省エネルについてし       | 「細山」が「ヨートルイ」な目に思ってある場合ないたとなず来貢加め立」ない<br>メーた設置は支援事業費補助金」におけるエネルギー管理支援サービス契約<br>リ下の通り対象外とする。 |
| 000000000000000000000000000000000000000                  | 000000000000000000000000000000000000000 | 000000000            |                  |                                                                                            |
| 第2条 契約                                                   |                                         |                      |                  |                                                                                            |
| 【サービス詳細】                                                 |                                         |                      | エネマネヨ            | <b>F</b> 業者名:                                                                              |
| <ol> <li>省エネルギー等の計画立案</li> <li>事業実施前の工場・事業場合(</li> </ol> | *のエネルギー使用骨を把握し                          | 。設備更新による省エネルギー化およ    |                  | 東業老々をヨユー アノギナい                                                                             |
| びEMS導入の計画を立てる。                                           |                                         |                      |                  | 事業有名を記入してくたさい                                                                              |
|                                                          | 支援                                      | 者要件①に相当              |                  |                                                                                            |
| ② 省エネルギー計画の確実な実施<br>事前に立実した省エネルギー                        | 施<br>計画に基づく 継続的な見店!                     | 1.等を会れ計画の満行。         |                  |                                                                                            |
|                                                          |                                         | <u> </u>             |                  | 対象外                                                                                        |
| ③ 省エネルギー実績の把握と報告                                         | 支援                                      | 者要件②に相当              |                  |                                                                                            |
| 設置した補助対象設備を活用                                            | した省エネルギー計画に基づく                          | 「省エネルギー実績」の把握。       |                  |                                                                                            |
| @ 運用改善の実施                                                | 支援                                      | 者要件③に相当              |                  |                                                                                            |
| 省エネルギー実績を踏まえた                                            | 、更なる省エネルギー効果が得                          | 身られるような運用改善の実施。<br>▲ |                  |                                                                                            |
|                                                          | ++=                                     |                      |                  |                                                                                            |
|                                                          | 又抜1                                     | 自安什色に相ヨ              |                  |                                                                                            |
|                                                          |                                         |                      |                  |                                                                                            |
|                                                          |                                         |                      |                  |                                                                                            |
|                                                          |                                         | $\sim$               |                  |                                                                                            |
|                                                          |                                         |                      |                  |                                                                                            |
| <アップロードファイル名>                                            |                                         |                      | <アップロードファ        |                                                                                            |
| 事業者名_エネルキー管理                                             | 文援サーヒ人契約                                | 書_yyyymmdd.pdf       | ● 事業有名_サービ       | L人关制刘家外青式_yyyymmad.pdf                                                                     |
| 17月 ·<br>○○株式会社 Tネルギー領                                   | 管理支援サービス                                | 契約書 20250604 nd      | f 〇〇株式会社         | サービス契約対象外書式 20250604.pdf                                                                   |
|                                                          |                                         | Loroco uba           |                  |                                                                                            |
|                                                          |                                         |                      |                  |                                                                                            |
|                                                          |                                         |                      |                  |                                                                                            |

<エネルギー管理支援サービス契約書を提出する場合>

SIIが指定する支援者要件①~④の該当箇所にラインなどを引き、PDFをアップロードしてください。

上記作成イメージを参照してください。

!

## 6 システム概要書

- ① システム・機器ごとに [システム概要書(Excel)]のボタンが出現します。
- ② ボタンをクリックすると(様式4)システム概要書がダウンロードできますので、Excel内にシステム・機器構成図 を挿入してください。
- ③ 下記参照のうえファイル名を付け PDFでアップロードしてください。

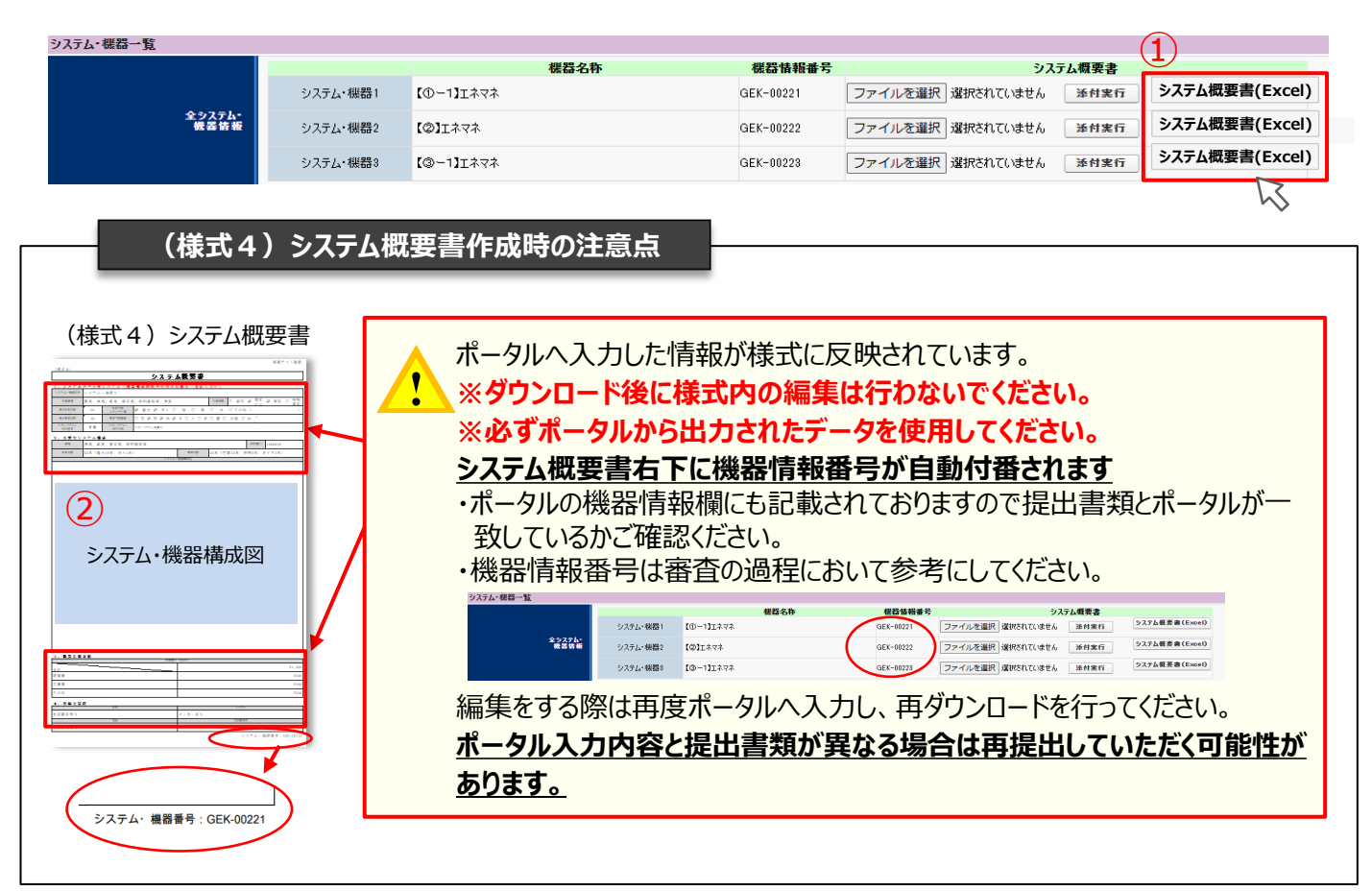

#### **アップロードファイル名**: 幹事社事業者名\_システム概要書\_機器情報番号.pdf 例:○○株式会社\_システム概要書\_GEK-00221.pdf

※ファイルをアップロードする際はファイル名が上記の例の通りに設定されているかご確認ください。 ※ファイル名の機器情報番号は上図をご参照ください。

| システム・機器一覧      |          |            |           |                                 |         |                |
|----------------|----------|------------|-----------|---------------------------------|---------|----------------|
|                |          | 機器名称       | 機器情報番号    | · · · · · · · · · · · · · · · · | システム概要書 |                |
|                | システム・機器1 | [①−1]]⊥ネマネ | GEK-00221 | ファイルを選択<br>選択されていませ             | A. 添付実行 | システム概要書(Excel) |
| 全システム・<br>機器皆報 | システム・機器2 | [@]Iমেবন   | GEK-0022  | ファイルを選択<br>選択されていませ             | A 添付実行  | システム概要書(Excel) |
|                | システム・機器3 | 【◎−1】Iネマネ  | GEK-00223 | ファイルを選択 選択されていませ                | A. 添付実行 | システム概要書(Excel) |
|                |          |            |           | 45                              | h       |                |

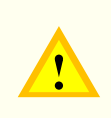

[基本情報]と[提供システム・機器情報]の入力必須項目(\*)を全て入力後、[保存]ボタンを 押下しないと[システム概要書(Excel)]ボタンは出現しません。 ※[基本情報]は(一時保存)ではなく、[確認]ボタンを押下の上[保存]して下さい。

## 7 システム確認書

#### ①-1、①-2見える化型EMSの場合

- ① [エネルギーの計測][見える化][データ保存]以外の説明欄は、機能を有する項目については説明を記入し、機能を 持たない項目は「対象外」と入力してください。
- ② [スタンドアロン稼働]センターサーバーとの接続を行わない場合、説明欄は「対象外」と入力してください。その場合、 [有償/無償]のプルダウンは「無償」を選択してください。
- ③ システム・機器ごとに、[システム・機器]ボタンが出現しクリックできます。
- ④(様式4)システム確認書がポータルより出力できます。

|            | 米システム要件を満た       | とす説明を入力してください ************************************ | 申請書類印刷                                      |                                                                                     | ~                                                           |
|------------|------------------|----------------------------------------------------|---------------------------------------------|-------------------------------------------------------------------------------------|-------------------------------------------------------------|
|            | エネルギーの計測・        |                                                    | [版] 応募申請書 [版] 応募申請書(好服) [版] 事來若截要書 [版] 誓約書類 | + * * + + <b># 8</b> % N                                                            | 10-13 Z#7# (4)                                              |
|            |                  |                                                    | 実施体制図:                                      | M.9 No. 400                                                                         | #E #H                                                       |
|            | 見える化・            | ※101支援に原始つけましたであることのことのことのことの                      | コンソーシアム契約書                                  | 1 1011                                                                              | 0                                                           |
|            | 接続機器の制御・         | 3180.91                                            | システム確認書: 【仮】システム・機器1 【仮】システム・機器2            | 2 H.L.D.M.                                                                          | 0                                                           |
|            |                  | ※161支字以内かう7行以内で入力してください                            | サービス契約書:                                    |                                                                                     | 0                                                           |
|            | 制御口グの保存・         | 对像外                                                | *>                                          | 5 8129835-968                                                                       | O HA                                                        |
|            |                  | ※161支字以内かつ7行北内で入力してください<br>対象外                     | システム確認書右下に爆器情報番号が                           | A 880 FORD                                                                          | 0 ***                                                       |
| システム・変石装飾1 | 短期的な遺信遮断への       | ※161支票目内系の7時目内で入力1.77年初1                           |                                             | 5 10001940588-m                                                                     | 0 **                                                        |
| システム教件     | -(2)             | 有信・マ                                               | <u> 目動付番されま9</u>                            |                                                                                     | 0                                                           |
|            | スタンドアロン稼業・       | 31家31                                              | ・ポータルの機器情報欄にも記載されてお                         | 6 スチンドアシン投稿                                                                         | N.0 18A                                                     |
|            |                  | ※102文字以内かつ5行以内で入力してください<br>19第9年                   |                                             | 7 697.5                                                                             | 0 ***                                                       |
|            | 這樣管理•            |                                                    | りまりので提出書類とホータルか一致し                          |                                                                                     | 0                                                           |
|            |                  |                                                    | ているかご確認ください。                                | 4 4 4 4                                                                             |                                                             |
|            | デーク保存・           | 〇〇〇〇〇〇〇〇〇〇〇〇〇〇〇〇〇〇〇〇〇〇〇〇〇〇〇〇〇〇〇〇〇〇〇〇               |                                             | 9 (atto://www.ap)                                                                   | 0                                                           |
|            | デマンドレスポンス        | 对象外                                                | ・ (成命)月報留ちは留且の迴住にわいし                        | 第1 職用、ガル、市場、熱等の外部職人の<br>使き 24時間は2日約6月第1日データを採引<br>取る 福祉期間でスポーマント(通知・注釈部<br>についたいとう) | もんやっ、外部で発生する熱加に目前れ。<br>1788年にに、<br>1989年1月1日の中・ムーージャルデリンロード |
|            | ()至201、魚(約6685)。 | · ※161支字以内市つ7行以内で入力してください                          | 参考にしてください。                                  | ABY GLT.                                                                            | 5291- #### :068.002                                         |
|            |                  | 0                                                  |                                             |                                                                                     |                                                             |

## 7 システム確認書

#### ②制御型EMSの場合

- ① システム・機器情報ヘシステム要件を満たす説明を入力してください。
- ② システム・機器ごとに、[システム・機器]ボタンが出現しクリックできます。
- ③(様式4)システム確認書がポータルより出力できます。

|           |                          |                                        |                                                                                        | (様式4)システム確認書                                                                                                    |
|-----------|--------------------------|----------------------------------------|----------------------------------------------------------------------------------------|----------------------------------------------------------------------------------------------------|
|           | ※システム要件を満た               | す説明を入力してください                           | 申請書類印刷                                                                                 |                                                                                                    |
|           | エネルギーの計測・                |                                        | [仮]広事中請書 [仮]広事中請查(別紙) [仮]事業者概要書 [仮]留約書類 3                                              |                                                                                                    |
|           | 見える化+                    |                                        | 実施体初図:<br>コンハーシアム契約書                                                                   |                                                                                                    |
|           | 接続機器の制体。                 |                                        | <sup>9,37ム機等書:</sup><br><sup>9,25ム機等書:</sup><br>リークス契約書:<br>「仮]システム・機器1<br>【仮]システム・機器2 | * RADE O                                                                                                    |
|           | 制御口グの保存・                 | ······································ | $\sim$                                                                                 |                                                                                                    |
|           | 短期的な通信遮断への<br>対応・        | x10(2+6)*0*0*1641C000C028*             | システム確認書右下に機器情報番号が                                                                      |                                                                                                    |
| システム・使業時期 |                          | 新1612年3月4から717月2月で入力してください<br>「有賞」 ~   | <u>目動付番されます</u>                                                                        |                                                                                                    |
|           | スタンドアロン稼働・               | 000000000000000000000000000000000000   | ・ポータルの機器情報欄にも記載されてお                                                                    | 2 aware O                                                                                                    |
|           | 遗隔管理•                    |                                        | りますので提出書類とポータルが一致し                                                                     |                                                                                                    |
|           | データ保存+                   | ○○○○○○○○○○○○○○○○○○○○○○○○○○○○○○○○○○○○   | ているかご確認ください。                                                                           | * * * * ******************************                                                                                                    |
|           | デマンドレスポンス<br>(通知)/制御機能)・ | ************************************** | ・機器情報番号は番査の過程において<br>参考にしてください                                                         | <ul> <li>0.1 名称: アル、カル、内心の中国はスクルール、内部できてお外には除め、</li> <li>0.1 2月間に、ノールのログレーン・クラムのマインを引い、</li> <li>0.2 日本のログレーン・クラムのマインを引い、</li> <li>0.2 日本のログレーン・ション・ション・(MA1・ADDM・3.0.1000) 13.0 13.0 13.0 13.0 13.0 13.0 13.0 13.0</li></ul> |

## 7 システム確認書

### ③-1、③-2高度型EMSの場合

- ① 機能を有する項目については説明を記入し、機能を持たない項目は「対象外」と入力してください。
- ② システム・機器ごとに、[システム・機器]ボタンが出現しクリックできます。
- ③(様式4)システム確認書がポータルより出力できます。

|                                                    | 米システム要件を満た                                                                                                    | す説明を入力してください                                                                                                    | 由請書類印刷 |  |
|----------------------------------------------------|----------------------------------------------------------------------------------------------------|----------------------------------------------------------------------------------------------------|--------|--|
| 977 м. <del>Манар</del><br>977 ж. <del>Данар</del> | <ul> <li>マノルス支付す 点</li> <li>エネルギーの計算・</li> <li>足える化・</li> <li>塩気焼出の利用・</li> <li>初期の方の保存・</li> <li>短期のな法告支約への</li> <li>対応・</li> <li>スタンドフロン探動・</li> <li>送気管理・</li> <li>支気管理・</li> <li>デーク保存・</li> <li>デンドレスた/ス</li> <li>(支払ビクリ用の知知)</li> </ul> | ####.741.54154           CONSCRETE           ####.741.54154           ####.741.54154           ####.741.54154           ####.741.54154           ####.741.54154           ####.741.54154           ####.741.54154           ####.741.54154           ####.741.54154           ####.741.54154           ####.741.54154           ####.741.54154           ####.741.54154           ####.741.54154           ####.741.54154           ####.741.54154           ####.741.54154           ####.741.54154           ####.741.54154           ####.741.54154           ####.741.54154           ####.741.54154           ####.741.54154           ####.741.54154           ####.741.54154           ####.741.54154           ####.741.54154           ####.741.54154           ####.741.54154           ####.741.54154           ####.741.54154           ####.741.54154           ####.741.54154           ####.741.54154           ####.741.54154           ####.741.54154           ####.741.54154           ####.741.54154 <tr< th=""><th></th><th></th></tr<> |        |  |
|                                                    |                                                                                                    | □<br>※ 剤除する場合はチェックポックスをONにして[保存]ポタンを押してください                                                                                                    |        |  |

| 8 | 誓約書類 |  |  |
|---|------|--|--|
|   |      |  |  |

- ①「申請書印刷」の欄に[誓約書類]ボタンが出現します。
- ② [誓約書類]ボタンをクリックすると、以下2種類の誓約書類が一綴りになって出力されます。
  - 誓約書
  - 暴力団排除に関する誓約事項

| 編集                 | コンソーシアム応募   | システム・機器登録            | 利用可能機器登録 |
|--------------------|-------------|----------------------|----------|
|                    |             |                      |          |
|                    | (           | 1                    |          |
| 生 由 ¥荷40 段1        | (           | <b>T</b>             |          |
|                    |             | F // 3 +5 44 - 15 25 | 7        |
| 【限】応参申請書           | 【収】争来者佩奖書   | 【限】答約書類              |          |
| 施体制図:              | 実施体制因       |                      |          |
| ンソーシアム契約書:         | コンソーシアム契約書  |                      |          |
| ステム概要書:            | システム・機器1    |                      |          |
| ステム確認書:            | 【仮】システム・機器1 |                      |          |
| the statistical of |             |                      |          |

| 利告                                                                                                    |        | 8450-01-07170-07                                                                                                    |
|----------------------------------------------------------------------------------------------------|--------|----------------------------------------------------------------------------------------------------|
| 教社国語人 環境共転イニシアチ<br>表現事 辰                                                                                                    | 7      | 201 •                                                                                                    |
|                                                                                                    | a n    | RHE+RZ++RH+8+9                                                                                                    |
|                                                                                                    | 8 8885 | 0.0株式会社                                                                                                    |
|                                                                                                    | 15883  | 18.1 25 2445.71                                                                                                    |
| <u>911092887.584</u><br>17387<br>17781                                                                                                    |        | 教育協議室建築委員報総合設 <i>行</i><br>国際開始商品におりた<br>MF 名句目示明面の画                                                                                                    |
| <u>全田の東東東王市市</u> <u>王市之前</u> <u>王市之前</u> <u>王市之前</u> <u></u> <u></u>                                                                                                    |        | 日本には、1110日の10日の10日の10日の10日の10日の10日の 11日に、1110日の10日の10日の10日の10日の10日の10日の10日の10日の10                                                                                                    |
| <u>1日の東京によります。</u> <u>1日の東京によります。</u> <u>1日の東京によりす。</u> (日本の本語) 1日の日本の本語にないて、     「これの本語」にいた。     11、11、11、11、11、11、11、11、11、11、11、11、                                                                                                    |        | иналистика иналистика<br>иналистика<br>иналис                                                                                                    |
| <b>生日の年度を</b> である<br><b>生日の</b><br><b>メース</b><br><b>メース</b> |        | илания<br>илания<br>илания<br>алектрон<br>алектрон                                                                                                    |
| <u> <b>SUDER TO ADDE</b></u> <u> </u> <u>         SUDER TO ADDE     </u><br>SUDER TO ADDE<br>SUDER TO ADDE<br>SUDER TO ADDE<br>SUDER TO ADDE<br>SUDER TO ADDE<br>SUDER TO ADDE<br>SUDER TO ADDE<br>SUDER TO ADDE<br>SUDER TO ADDE<br>SUDER TO ADDE<br>SUDER TO ADDE<br>SUDER TO ADDE<br>SUDER TO ADDE<br>SUDER TO ADDE<br>SUDER TO ADDE<br>SUDER TO ADDE<br>                                                                                                    |        | и <u>ала страна</u><br>и ала ала и ала и<br>ала ала ала ала и<br>ала ала ала ала ала и<br>ала ала ала ала ала ала<br>у такжа сариан<br>у такжа сариан<br>у такжа сариан<br>у такжа сариан<br>у такжа сариан<br>у такжа сариан<br>у такжа сариан                                                                                                    |
|                                                                                                    |        | алаалаанаала<br>17 жилжил<br>28 жилжил<br>29 жилжил<br>29 жилжил<br>20 жилжил<br>20 жил<br>20 жилжил<br>20 жилжил<br>20 жилжил<br>20 жилжил<br>20 жилжил<br>20 жилжил<br>20 жилжил<br>20 жилжил<br>20 жилжил<br>20 жил<br>20 |

#### 暴力団排除に関する誓約事項

|                         | 最力圧調除に潤する質約体現                                                                                                    |
|-------------------------|----------------------------------------------------------------------------------------------------|
| 構造<br>たっと<br>第一日<br>第一日 | (個人である場合は私、四次である場合は私団体)は、縄的会の日付の申請をするに<br>、支え、繊維事業の高速時間がおびが了他においては、不知らい「不以にも活動」な<br>皆かったしまた。○回答的な情報をあり、知じよの智能に成したことにより、成功<br>差を持ちこととなっても、風趣は一切申し立てません。                                                                                                    |
|                         | R                                                                                                    |
| (1)                     | 法人等(道人、法人工201日年から、)が、参加部(参加)による不安な行為の<br>ためたいまするが(子市)のおよう時間がか)第2日本のためである方があった。<br>う。以下市し、)であるとき方式は人気から使用す(国人である時間はでの意、品人<br>である感知に行為し、目前である時間は行為意、工業時、そうた時間に、<br>である感知に行為し、ご下前し、うが、最大変調(行為)第2日本のために気管する最か<br>副前からう。以下所にし、うか、最大変調(行為)第2日本のために気管する最か<br>副前からう。以下所にし、うか、あたまき |
| (2)                     | 作員確認、自己、自己愛しくは第三者の子三の利益を図る目的には第三者に現著を<br>加える目的をもって、暴力回応は暴力回動を利用するなどしているとき                                                                                                    |
| (3)                     | (注目第5)、暴力国気は暴力国際に対して、資金等を併成し、気は建築を持ちするな<br>と直接があるいは接極的に暴力局の接持、運業に協力し、増しくは最もしていると<br>された。                                                                                                    |
| (4)                     | - 使用客が、暴力国気は暴力回動であることを知りながらこれと社会的に非難される<br>べき動揺を有しているとき                                                                                                    |

#### 9 編集

幹事社事業者情報の[一時保存]や[保存]したデータを編集できます。

#### 10 コンソーシアム応募申請

複数の事業者でコンソーシアムを構成する場合、各事業者の情報を登録します。 事業者の追加は、 [コンソーシアム情報追加] をクリックすることで複数の事業者情報を登録できます。

事業者の削除は、各事業者情報[基本情報]の上部にあるチェックボックスでONにして保存することで、該当の事業 者を削除できます。削除した情報は元に戻すことはできませんので注意してください。

| 世報: エネマネ 事業者応募<br>コンソーシアム応募            |             |
|----------------------------------------|-------------|
| 戻る 確認 一時保存                             | コンソーシアム情報追加 |
| * は入力必須項目です。  * は一時保存時の必須項目です。<br>基本情報 | K           |
| ※削除する場合はチェックボックスをONにして保存してください         |             |

## 注意

すべての必要事項の入力を終えたら、エネマネ事業者応募申請に必要な書類の印刷を します。入力間違いがないか、提出する書類と整合性は取れているか、印刷前に必ず確認 を行ってください。

## 2-5 PRシートについて

エネマネ事業者の応募完了後、エネマネ事業者ポータルに入力された情報を基に「エネマネ事業者 P R シート」を 作成しホームページに公開します。(P R シートは S I I で作成します) 多くの一般の事業者が情報閲覧することを踏まえ、**略式名称等の入力は避け、わかりやすい表記・表現で入力**して ください。また、誤字脱字のないよう、ご注意ください。

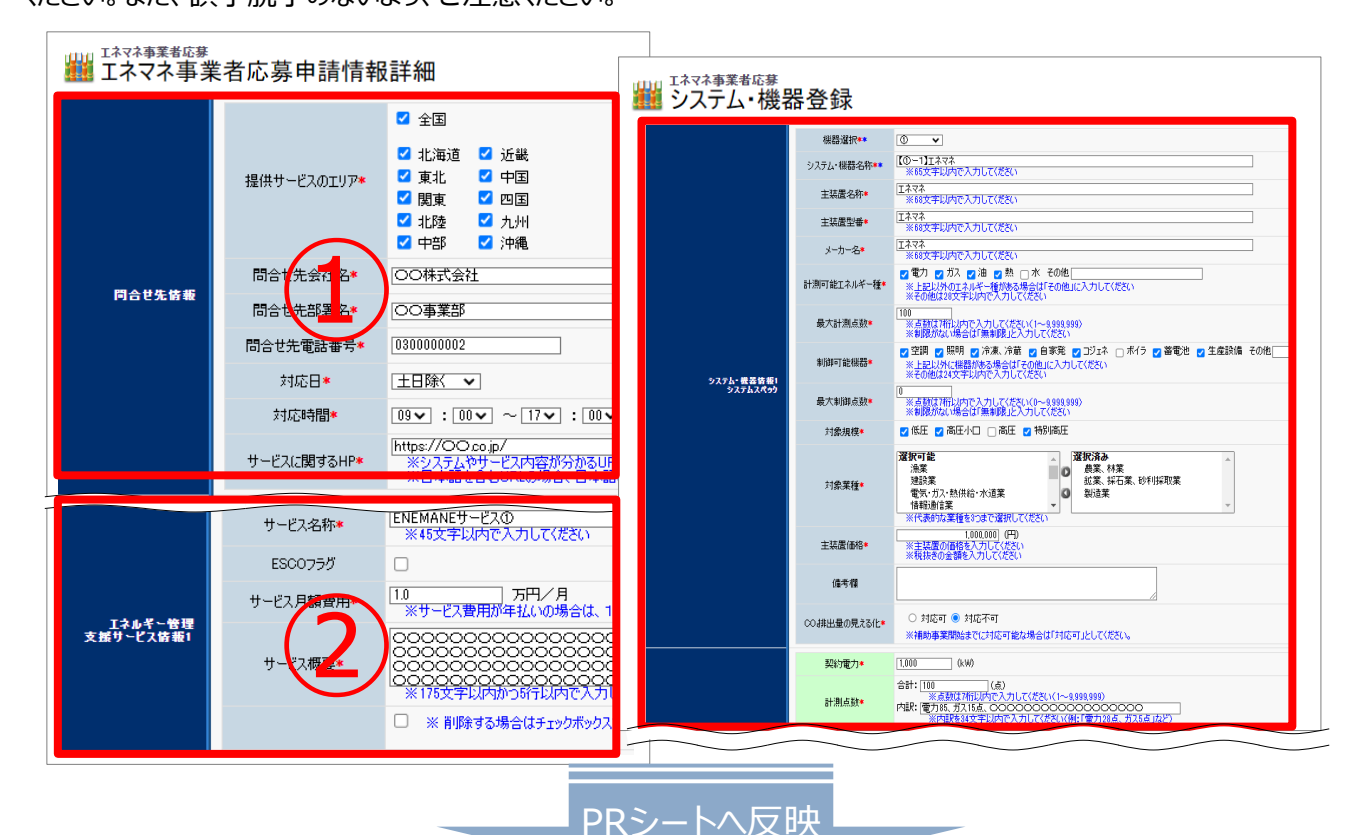

|             |                         |                                                                                                    |                                      |                                                                                                    |                                                                                                    | エネマネ                                                                                                    | <事業者 P R                                                  | シート                                        |                                                                              |                                                                                                    |                                                                                                    |
|-------------|-------------------------|----------------------------------------------------------------------------------------------------|--------------------------------------|----------------------------------------------------------------------------------------------------|----------------------------------------------------------------------------------------------------|----------------------------------------------------------------------------------------------------|-----------------------------------------------------------|--------------------------------------------|------------------------------------------------------------------------------|----------------------------------------------------------------------------------------------------|----------------------------------------------------------------------------------------------------|
|             |                         | 事業者概要                                                                                                    |                                      |                                                                                                    |                                                                                                    |                                                                                                    |                                                           | エネルギー管理支                                   | 援サービス                                                                        |                                                                                                    |                                                                                                    |
|             | 中学老女                    | ENEMANE#学会?+                                                                                               | No                                   | サービ                                                                                                    | ス名称                                                                                                    | ESCO                                                                                                    | 基本月額費用                                                    |                                            | <del>ا</del> -۳                                                              | ごス概要                                                                                                    |                                                                                                    |
|             | 7814                    | CNEWANCMIZH                                                                                                |                                      |                                                                                                    |                                                                                                    |                                                                                                    | 1                                                         | 000000000                                  | 000000000000000000000000000000000000000                                      |                                                                                                    |                                                                                                    |
|             | <b>部署名</b> 街T 大事至部      |                                                                                                    | 1                                    | ENEMANEサービス①                                                                                                    |                                                                                                    |                                                                                                    | 1 万円/月                                                    | 000000000000000000000000000000000000000    |                                                                              |                                                                                                    |                                                                                                    |
|             |                         |                                                                                                    |                                      |                                                                                                    |                                                                                                    |                                                                                                    |                                                           | 000000000                                  | )                                                                            |                                                                                                    |                                                                                                    |
|             | 電話番号 00-0000-0000       |                                                                                                    |                                      |                                                                                                    |                                                                                                    |                                                                                                    |                                                           | 000000000                                  | 000000000000000000000000000000000000000                                      | 000000000000000000000000000000000000000                                                                                                    | 000000000000000000000000000000000000000                                                                                                    |
|             |                         |                                                                                                    | 2                                    | ENEMANE                                                                                                    | EMANEサービス②                                                                                                    |                                                                                                    | 3 万円/月                                                    | 0000000000                                 |                                                                              |                                                                                                    | 000000000000000000000000000000000000000                                                                                                    |
|             | 対応日                     | 平日 (初日除く)                                                                                                  |                                      |                                                                                                    |                                                                                                    |                                                                                                    |                                                           | 0000000                                    | >                                                                            |                                                                                                    |                                                                                                    |
|             |                         |                                                                                                    |                                      |                                                                                                    |                                                                                                    |                                                                                                    |                                                           | 000000.00                                  | 000000000000000000000000000000000000000                                      | 000000000000000000000000000000000000000                                                                                                    | 00000000                                                                                                    |
|             | 対応時間                    |                                                                                                    | 3                                    | ENEMANEサービス③                                                                                                    |                                                                                                    |                                                                                                    | 5 万円/月                                                    |                                            |                                                                              |                                                                                                    |                                                                                                    |
| _           |                         | 全国 北海道 東北 関東 北陵 山                                                                                          |                                      |                                                                                                    |                                                                                                    |                                                                                                    |                                                           | 00000000                                   | 5                                                                            |                                                                                                    |                                                                                                    |
|             | 対応エリア                   | 部、近畿、中国、四国、九州、沖縄                                                                                           |                                      |                                                                                                    |                                                                                                    |                                                                                                    |                                                           | 00000000                                   | 0000000000                                                                   | 000000000000000000000000000000000000000                                                                                                    | 00000000                                                                                                    |
|             | - 1                     |                                                                                                    | 4                                    | ENEMANE                                                                                                    | サービス④                                                                                                    |                                                                                                    | 0 万円/月                                                    |                                            |                                                                              |                                                                                                    |                                                                                                    |
| - 1         | N-AV-2                  | ntcpeee                                                                                                    |                                      |                                                                                                    |                                                                                                    |                                                                                                    |                                                           |                                            |                                                                              |                                                                                                    |                                                                                                    |
|             |                         |                                                                                                    |                                      |                                                                                                    |                                                                                                    |                                                                                                    |                                                           | 000000000                                  |                                                                              |                                                                                                    |                                                                                                    |
|             |                         | ·                                                                                                    |                                      |                                                                                                    |                                                                                                    | 豐                                                                                                    | 録システムについ                                                  | τ                                          | <u>}</u>                                                                     |                                                                                                    |                                                                                                    |
|             |                         | े<br>                                                                                                    | ステムス・                                | ペック                                                                                                    |                                                                                                    | <b>9</b>                                                                                                    | 録システムについ                                                  | τ                                          | 参考導入構                                                                        | 成および費用                                                                                                    |                                                                                                    |
| N c         | 2                       |                                                                                                    | λ <del>7</del> Δλ <sup>4</sup>       | ペック<br>2 対象規模                                                                                                    | 対象                                                                                                    | 型<br>設備                                                                                                    | 録システムについ<br>最大点数                                          | <b>て</b><br>業種                             | 参考導入構<br>契約電力                                                                | 成および費用<br>計測点数                                                                                                    | 制御点数                                                                                                    |
| No          | 2                       | システム名称                                                                                                    | λ <del>7</del> Δλ <sup>4</sup><br>CO | <sup>ペック</sup><br>2 対象規模<br>低圧                                                                                                    | 対象<br>空調                                                                                                    | 受け<br>設備<br>コジェネ                                                                                                    | 録システムについ<br>最大点数<br><sup>計測</sup>                         | C<br>業種<br>ABC                             | 参考導入構<br>契約電力<br>1,000kW                                                     | 成および費用<br>計測点数<br>100                                                                                                    | 制御点数<br>100<br>(5) the statustic correct                                                                                                    |
| 1           | ∑<br>[①−1]              |                                                                                                    | <del>λτωλ</del><br><u> </u>          | <sup>ペック</sup><br>2 対象規模<br>低圧<br>高圧                                                                                                    | <br>空調<br>証明                                                                                                    | 設備<br>コジェネ<br>茶電池                                                                                                    | 録 <u>&gt;ステムについ</u><br>最大点数<br><sup>計測</sup><br>500       | て<br>業種<br>ABC                             | 参考導入構<br>契約電力<br>1,000kW                                                     | 成および 費用<br>計測 点数<br>100<br>彩555. が11.54. 00000<br>0000000000000000000000000000000                                                                                                    | 制御点数<br>100<br>砲 55, #215点, 000<br>000000000000000000000000000000000                                                                                                    |
| N (         | (1)-1)                  | <u>システム名称</u><br>システム名称<br>]エネマネ                                                                           | <del>хтьх</del><br>со                | ペック           2         対象規模           低圧         高圧           高圧小口                                                                                                    | 空調<br>証明<br>伶                                                                                                    | 受<br>設備<br>コジェネ<br>茶電池<br>ポイラ                                                                                                    | 録システムについ<br>最大点数<br>計測<br>500<br>新御<br>(年生)17日            | 7<br>【<br><br>АВС                          | 参考導入構<br>契約電力<br>1,000kW<br>工事者込                                             | 成および費用<br>計測点数<br>100<br>取り超、ガス15点、00000<br>0000000000000000000000000000000                                                                                                    | 制御点数<br>100<br>税利85.税155.000<br>000000000000                                                                                                    |
| N c         | )<br>[(1)-1)            | <u>﴾</u><br>۶ <i>٦.</i> ٦٢ <u>٨</u> ٩₩<br>]I.२.२२                                                          | <b>Х7 Б Х</b><br>СО<br>О             | ペック           2         対象規模           低圧         高圧           高圧小口         特別高圧                                                                                                    | 空調<br>証明<br>伶<br>自家発                                                                                                    | 設備<br>コジェネ<br>斎電池<br>ポイラ<br>生産                                                                                                    | 録 <u>≫ステムについ</u><br>最大点数<br>計測<br>500<br>新御<br>無制限        | С<br>業種<br>АВС                             | 参考導入機<br>契約電力<br>1,000kW<br>工事費込                                             | 成および 費用<br>計測点数<br>100<br>ドカ55. ポイ150. 00000<br>000000000000000000000000000000                                                                                                    | 制御点数<br>100<br>砲 55. ポス155. 000<br>00000000000000000000000000000000                                                                                                    |
| 1           | )<br>[(1)-1)            | ی<br>ک <u>ککی</u><br>]T444                                                                                 | <del>х767</del><br>со                | ペック           2         対象規模           低圧         高圧           高圧小口         特別高圧           低圧         低圧                                                                                                    | <b>対</b> 身<br>空調<br>証明<br>作<br>自家発<br>空調                                                                                                    | 登<br>設備<br>コジェネ<br>蓄電池<br>ポイラ<br>生産<br>コジェネ                                                                                                    | 様システムについ<br>最大点数<br>Ha<br>500<br>新御<br>無制限                | С<br><u> </u>                              | <u>参考導入機</u><br>契約電力<br>1,000kW<br>工事費込                                      | 成および 费用<br>計測点数<br>100<br>ドカ55. ポイ150. 00000<br>000000000000000000000000000000                                                                                                    | 制御点数<br>100<br>約555.7%1551.000<br>0000000000000000000000000000000                                                                                                    |
| 1           | (①-1)                   | <u>پ<br/>پکتدهه</u><br>]یتری                                                                               | <del>хтьх</del><br>со                | ペック           2         対象規模           値圧         高圧           商圧小口         特別高圧           範囲         6.0000                                                                                                    | <b>対</b><br>空调<br>証明<br>作<br>自家発<br>空調<br>証明                                                                                                    | 設備<br>コジェネ<br>茶ペラ<br>生産<br>コジェネ<br>本<br>、                                                                                                    | <b>寝システムについ</b><br>最大点数<br>計測<br>500<br>新御<br>無未収収<br>120 | С<br>業種<br>АВС<br>АВС                      | <u>参考導入機</u><br>契約電力<br>1,000kW<br>工事費込<br>1,000kW                           | 成および費用<br>計測点数<br>100<br>形か話、ポス158、00000<br>00000000000000<br>100万円<br>100<br>形が話、ポス158、00000<br>00000000000000                                                                                                    | 利御 点数<br>100<br>市力あま、ホンス<br>つつつつつつつつつつつ<br>同力あま、ポス15点、ロンロ<br>つつつつつつつつつつ<br>同力あま、ポス15点、ロンロ<br>つつつつつつつつつつ                                                                                                    |
| 1           | )<br>[(1)-1]<br>[(2)]I7 | <u>२</u><br>३ <u>२</u> , <u>२</u> , <u>४</u> , <u>२</u> ,<br>] <u>१</u> , २,<br>] <u>१</u> , २,<br>;<br>२, | <del>Х7БХ</del><br>Со<br>-           | ペック           2         対象規模           価圧         高圧           高圧小口         特別高圧           ・         ・           ・         ・           ・         ・           ・         ・           ・         ・           ・         ・           ・         ・           ・         ・           ・         ・           ・         ・           ・         ・           ・         ・           ・         ・           ・         ・           ・         ・           ・         ・           ・         ・           ・         ・           ・         ・           ・         ・           ・         ・           ・         ・           ・         ・           ・         ・           ・         ・           ・         ・           ・         ・           ・         ・           ・         ・           ・         ・           ・         ・           ・         ・ </td <td>大<br/>方<br/>道<br/>明<br/>一<br/>能<br/>明<br/>一<br/>作<br/>。<br/>発<br/>二<br/>明<br/>一<br/>一<br/>一<br/>二<br/>明<br/>一<br/>一<br/>一<br/>一<br/>明<br/>一<br/>一<br/>一<br/>一<br/>明<br/>一<br/>一<br/>一<br/>一<br/>一<br/>一<br/>明<br/>一<br/>一<br/>作<br/>一<br/>一<br/>二<br/>明<br/>一<br/>作<br/>一<br/>一<br/>二<br/>明<br/>一<br/>作<br/>一<br/>一<br/>二<br/>明<br/>一<br/>作<br/>一<br/>一<br/>二<br/>明<br/>一<br/>作<br/>一<br/>一<br/>二<br/>二<br/>明<br/>一<br/>一<br/>一<br/>二<br/>一<br/>一<br/>二<br/>一<br/>一<br/>二<br/>一<br/>一<br/>二<br/>一<br/>二<br/>一<br/>二<br/>一<br/>二<br/>一<br/>二<br/>一<br/>二<br/>一<br/>二<br/>二<br/>二<br/>二<br/>二<br/>二<br/>二<br/>二<br/>二<br/>二<br/>二<br/>二<br/>二</td> <td>設備<br/>コジェネ<br/>斎電池<br/>ポイラ<br/>生産<br/>コジェネ<br/>斎電<sup>2</sup><br/>ズ<br/>、<br/>ズ<br/>、<br/>、<br/>、<br/>、<br/>、<br/>、<br/>、<br/>、<br/>、<br/>、<br/>、<br/>、<br/>、</td> <td></td> <td>【<br/>】 業種<br/>▲ B C<br/>▲ B C</td> <td>参考導入構<br/>契約最方<br/>1,000kW<br/>工事費込<br/>1,000kW</td> <td>成および費用<br/>計測点数<br/>100<br/>下ののののののののののののののののののののののののののののののののののの</td> <td>新御点数<br/>100<br/>回り55 ボ155, 000<br/>000000000000<br/>100<br/>雨り85, ボ158, 000<br/>000000000000000000000000000000000</td> | 大<br>方<br>道<br>明<br>一<br>能<br>明<br>一<br>作<br>。<br>発<br>二<br>明<br>一<br>一<br>一<br>二<br>明<br>一<br>一<br>一<br>一<br>明<br>一<br>一<br>一<br>一<br>明<br>一<br>一<br>一<br>一<br>一<br>一<br>明<br>一<br>一<br>作<br>一<br>一<br>二<br>明<br>一<br>作<br>一<br>一<br>二<br>明<br>一<br>作<br>一<br>一<br>二<br>明<br>一<br>作<br>一<br>一<br>二<br>明<br>一<br>作<br>一<br>一<br>二<br>二<br>明<br>一<br>一<br>一<br>二<br>一<br>一<br>二<br>一<br>一<br>二<br>一<br>一<br>二<br>一<br>二<br>一<br>二<br>一<br>二<br>一<br>二<br>一<br>二<br>一<br>二<br>二<br>二<br>二<br>二<br>二<br>二<br>二<br>二<br>二<br>二<br>二<br>二 | 設備<br>コジェネ<br>斎電池<br>ポイラ<br>生産<br>コジェネ<br>斎電 <sup>2</sup><br>ズ<br>、<br>ズ<br>、<br>、<br>、<br>、<br>、<br>、<br>、<br>、<br>、<br>、<br>、<br>、<br>、                                                                                  |                                                           | 【<br>】 業種<br>▲ B C<br>▲ B C                | 参考導入構<br>契約最方<br>1,000kW<br>工事費込<br>1,000kW                                  | 成および費用<br>計測点数<br>100<br>下ののののののののののののののののののののののののののののののののののの                                                                                                    | 新御点数<br>100<br>回り55 ボ155, 000<br>000000000000<br>100<br>雨り85, ボ158, 000<br>000000000000000000000000000000000                                                                                                    |
| 1           | (①-1)<br>[②]Iオ          | <u>&gt;</u><br><u>&gt;</u> ,7 <u>7</u> ,4 <u>8</u><br>]]                                                   | 0                                    | マック           2           対象規模           低圧           高圧小口           特別高圧           低圧           高圧小口           特別高圧                                                                                                    | 大<br>方<br>第<br>一<br>二<br>二<br>二<br>二<br>二<br>二<br>二<br>二<br>二<br>二<br>二<br>二<br>二                                                                                                    | 登                                                                                                    |                                                           | 7                                          | 参考導入機<br>契約取力<br>1,000kW<br>工事責込<br>1,000kW                                  | 成および 費用     (初点な) (100     (100     (100     (100     (100     (100     (100     (100     (100     (100     (100     (100     (100     (100     (100     (100     (100     (100     (100     (100     (100     (100     (100     (100     (100     (100     (100     (100     (100     (100     (100     (100     (100     (100     (100     (100     (100     (100     (100     (100     (100     (100     (100     (100     (100     (100     (100     (100     (100     (100     (100     (100     (100     (100     (100     (100     (100     (100     (100     (100     (100     (100     (100     (100     (100     (100     (100     (100     (100     (100     (100     (100     (100     (100     (100     (100     (100     (100     (100     (100     (100     (100     (100     (100     (100     (100     (100     (100     (100     (100     (100     (100     (100     (100     (100     (100     (100     (100     (100     (100     (100     (100     (100     (100     (100     (100     (100     (100     (100     (100     (100     (100     (100     (100     (100     (100     (100     (100     (100     (100     (100     (100     (100     (100     (100     (100     (100     (100     (100     (100     (100     (100     (100     (100     (100     (100     (100     (100     (100     (100     (100     (100     (100     (100     (100     (100     (100     (100     (100     (100     (100     (100     (100     (100     (100     (100     (100     (100     (100     (100     (100     (100     (100     (100     (100     (100     (100     (100     (100     (100     (100     (100     (100     (100     (100     (100     (100     (100     (100     (100     (100     (100     (100     (100     (100     (100     (100     (100     (100     (100     (100     (100     (100     (100     (100     (100     (100     (100     (100     (100     (100     (100     (100     (100     (100     (100     (100     (100     (100     (100     (100     (100     (100     (100     (100     (100     (100     (100     (100     (100     (100     (100     (100     (100     (100 |                                                                                                    |
| 1<br>2      | )<br>[①-1]<br>[②]エネ     | <u>२</u><br>२,77 <u>८</u> दक्<br>] I र र र<br>: र र                                                        | <del>Х7</del> <u>Б</u> Х⁄<br>СО<br>○ | <ul> <li>マック</li> <li>対象規模</li> <li>低圧</li> <li>高圧小口</li> <li>特別高圧</li> <li>低圧</li> <li>高圧小口</li> <li>特別高圧</li> <li>低圧</li> <li>高圧小口</li> <li>特別高圧</li> <li>低圧</li> <li>磁圧</li> </ul>                                                                                                    |                                                                                                    | 登<br>3<br>3<br>3<br>3<br>3<br>3<br>5<br>4<br>2<br>3<br>5<br>5<br>4<br>5<br>5<br>5<br>5<br>5<br>5<br>5<br>5<br>5<br>5<br>5<br>5<br>5                                                                                        |                                                           | С<br>— — — — — — — — — — — — — — — — — — — | 参考導入構 契約高力     1,000 kW     工事責込     1,000 kW     工事責込     1,000 kW     工事責込 | 成および費用                                                                                                    | 対御点数<br>100<br>認知語 ポル58、0000<br>000<br>認知語5 ポル158、0000<br>000<br>のののののののののののののののののののののののののののの                                                                                                    |
| 1           | (①-1)<br>(②)エネ          | <u>&gt;</u><br>> <u>२</u> 7 <u>८</u> 8क<br>]<br>]                                                          | <del>хт д х (<br/>со</del>           | <ul> <li>マック</li> <li>対象現模</li> <li>低圧</li> <li>高圧小口</li> <li>特別高圧</li> <li>高圧小口</li> <li>特別高圧</li> <li>高圧小口</li> <li>特別高圧</li> <li>高圧</li> <li>高圧小口</li> <li>特別高圧</li> <li>高圧</li> <li>高圧</li> <li>高圧</li> </ul>                                                                                                    | 文<br>(<br>)<br>)<br>)<br>)<br>)<br>)<br>)<br>)<br>)<br>)<br>)<br>)<br>)                                                                                                    | <ul> <li>会補</li> <li>コジェネ</li> <li>斎電池</li> <li>木イラ</li> <li>生産</li> <li>コジェネ</li> <li>斎電:</li> <li>ボイラ</li> <li>生産</li> <li>コジェネ</li> <li>高電:</li> <li>コジェネ</li> <li>斎電:</li> <li>コジェネ</li> <li>斎電:</li> </ul>            |                                                           | СССССССССССССССССССССССССССССССССССС       | 参考導入機<br>契約年力<br>1,000kW<br>工事構込<br>1,000kW<br>工事構込<br>1,000kW               | 成および 費用     100     100     100     100     100     100     100     100     100     100     100     100     100     100     100     100     日     100     日     100     日     100     日     100     日     100     日     100                                                                                                    | 対御点数     100     認力語5,前215点,000     COCOCOCOCOCO     COCOCOCOCOCO     100     認力語5,前215点,000     COCOCOCOCOCOCO     100     取力語5,前215点,000     100                                                                                                    |
| 1<br>2<br>3 | (①−1)<br>[②]Iネ<br>[③−1] | <u>پ<br/>پکتدهه</u><br>]]]یت<br>برخ<br>]]]]]                                                               | <del>хт ц х,<br/>со</del>            | <ul> <li>マック</li> <li>対象現現</li> <li>低圧</li> <li>高圧小口</li> <li>特別高圧</li> <li>高圧小口</li> <li>特別高圧</li> <li>高圧</li> <li>商圧</li> <li>商圧</li> <li>高圧</li> <li>高圧</li> <li>高圧</li> </ul>                                                                                                    | 対象           空調           証明           令           自家発           空調           証明           令           自家発           空調           証明           令           自家発           空調           証明           令           自家現                                                                                                    | <ul> <li>会議</li> <li>コジェネ</li> <li>斎電池</li> <li>木イラ</li> <li>生産</li> <li>コジェネ</li> <li>高電:</li> <li>ボイラ</li> <li>生産</li> <li>コジェネ</li> <li>高電:</li> <li>ボイラ</li> <li>生産</li> <li>コジェネ</li> <li>高電:</li> <li>ボイラ</li> </ul> |                                                           | COCOCOCOCC<br>業種<br>ABC<br>ABC             | <u>参考導入機</u><br>契約在力<br>1,000kW<br>工事費込<br>1,000kW<br>工事費込                   | 成および 専用<br>計測 点数<br>100<br>時期5 年3143.00000<br>00000000000000<br>100万円<br>1000万円<br>1007万円<br>100<br>時期5.8155.00000<br>00000000000000                                                                                                    | H印点款     100     Too     Too |

# 3. 印刷·提出

- 3-1 応募申請書類等の印刷
- 3-2 応募申請書類等の提出方法
- 3-3 応募申請期間
- 3-4 お問い合わせ先・提出先

## 3-1 応募申請書類等の印刷

#### 印刷イメージの表示方法

- 1. エネマネ事業ポータルにログインし、[申請情報詳細 画面]を表示します。
- 2. ボタン名の先頭に【仮】が付いたボタンをクリックすると、背景に『(仮)』という文字が表示された、書類の 印刷イメージが表示されますので、1枚ずつ内容を確認してください。

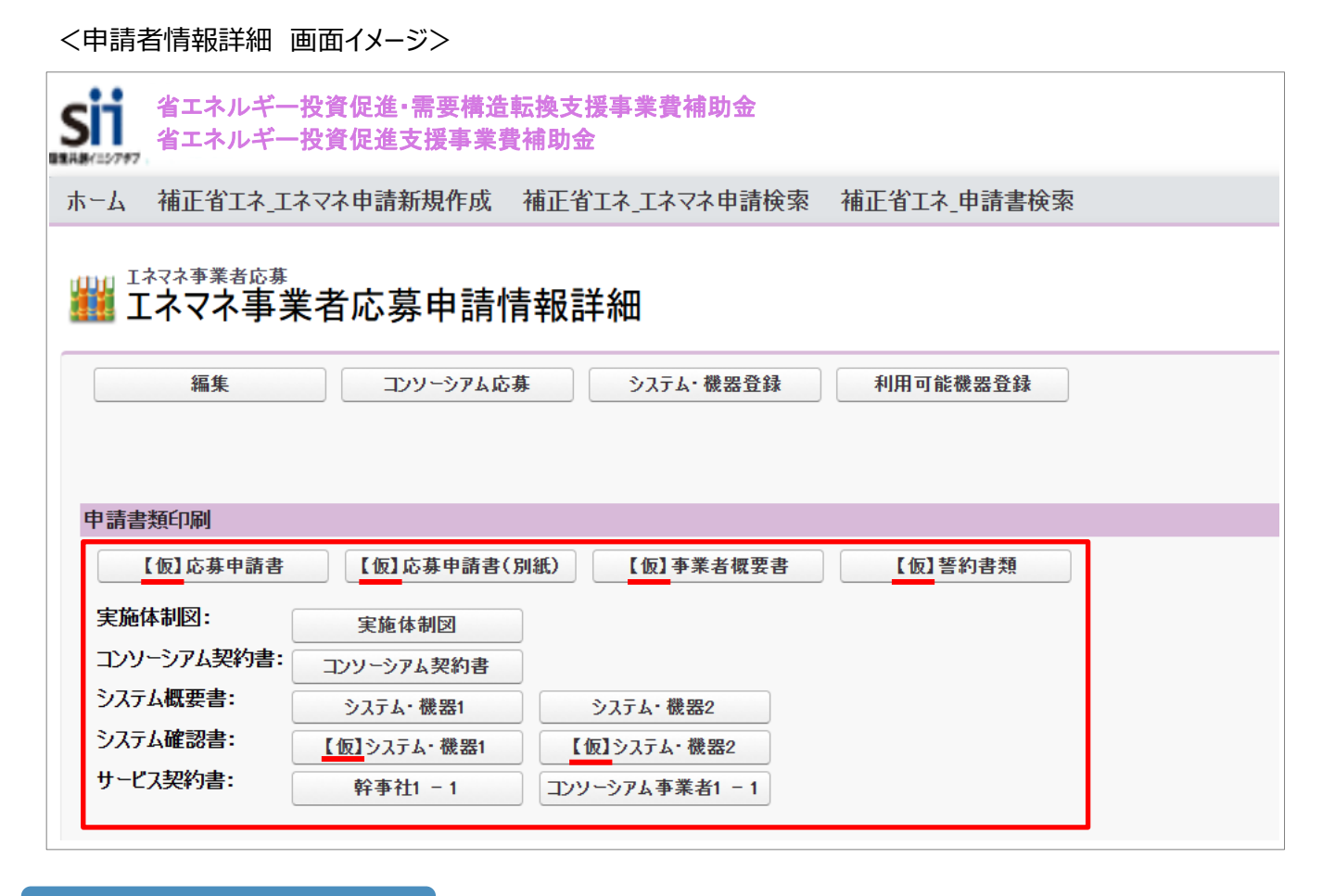

#### (仮) 書類の出力

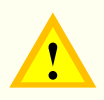

ー時保存ボタンでは【仮】申請書類ボタンは出現しません。 【仮】応募申請書類を出力の際には、書類に必要な内容を入力後 [確認] ボタンをクリックし [保存] ボタンをクリックしてください。

#### 入力内容の確認

1

画面に表示された印刷イメージと、これまでに用意した書類を見比べて、入力した内容が正しいか、確認します。 修正が必要な場合は、正しい情報に修正してください。 画面と書類をよく確認し、不備不足のない書類を提出してください。

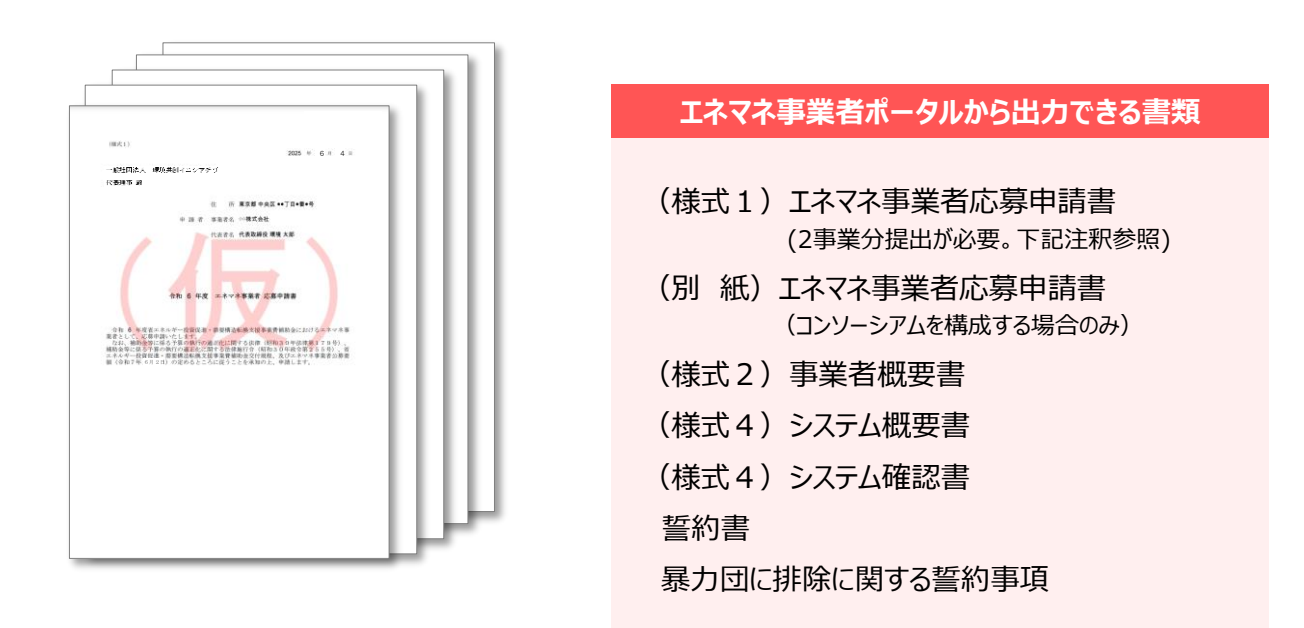

「(仮)」書類は、印刷イメージの確認用であり、応募申請書類とはなりません。

本公募は「省エネルギー投資促進・需要構造転換支援事業費補助金」及び「省エネルギー投資 促進支援事業費補助金」の2事業に係るため、(様式1)エネマネ事業者応募申請書は 2事業分必要となります。必ず2事業分をSIIへご提出ください。

|        | _ |          |
|--------|---|----------|
| 三王赤白の  | - | 61       |
| 一百大日リノ |   | <i>m</i> |
|        |   |          |

申請書類印刷

実施体制図:

システム概要書:

システム確認書:

【仮】応募申請書

コンソーシアム契約書:

【仮】応募申請書(別紙)

実施体制図

コンソーシアム契約書

システム・機器1

エネマネ事業者ポータルに登録したデータを、提出書類として印刷します。 1 全てのデータの登録・修正が完了し、印刷イメージで正しいことを確認したら、 [入力完了] をクリックして 補助事業ポータルに登録された内容を確定します。 Sii 省エネルギー投資促進・需要構造転換支援事業費補助金 省エネルギー投資促進支援事業費補助金 取り下げると、デー 全ての入力および ホーム 補正省エネ\_エネマネ申請新規作成 補正省エネ\_エネマネ申請検索 補正省エネ\_申請書検索 タは元に戻りませ 確認を終えたら押 んので注意してく エネマネ事業者応募申請情報詳細 してください。 ださい。 編集 コンソーシアム応募 システム・機器登録 利用可能機器登録 入力完了 取下げ [入力完了]をクリックすると入力データの編集ができなくなります。 また、「入力完了」は、全書類に対して1つしかありません。必ず全ての書類の確認、 修正が終わってからクリックしてください。 [入力完了]をクリックすると、(仮)の文字がなくなった各申請書類ボタンが表示されます。 2 各書類のボタンをクリックするとPDFファイルとして表示されます。 sii 省エネルギー投資促進・需要構造転換支援事業費補助金 省エネルギー投資促進支援事業費補助金 ホーム 補正省エネ\_エネマネ申請新規作成 補正省エネ\_エネマネ申請検索 補正省エネ\_申請書検索 エネマネ事業者応募申請情報詳細 編集 コンソーシアム応募システム・機器登録 利用可能機器登録

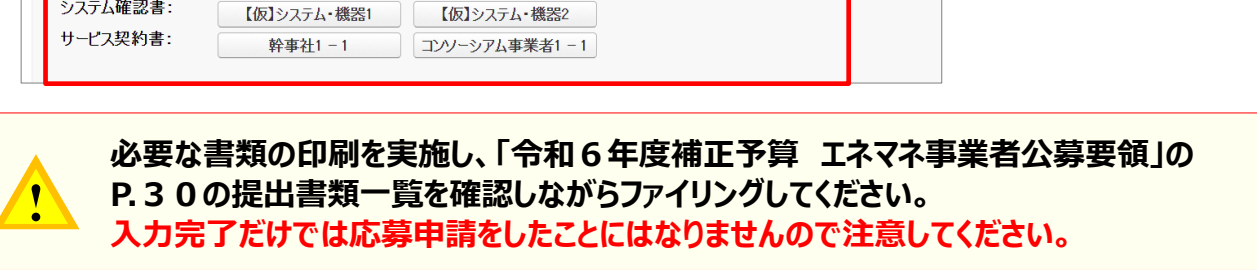

【仮】誓約書類

【仮】事業者概要書

システム・機器2

## 3-2 応募申請書類等の提出方法

#### ファイルの作成方法

応募申請書は『正』『副』各1部、合計2部作成。 『副』は『正』をそのまま複写し、担当者が保管してください。

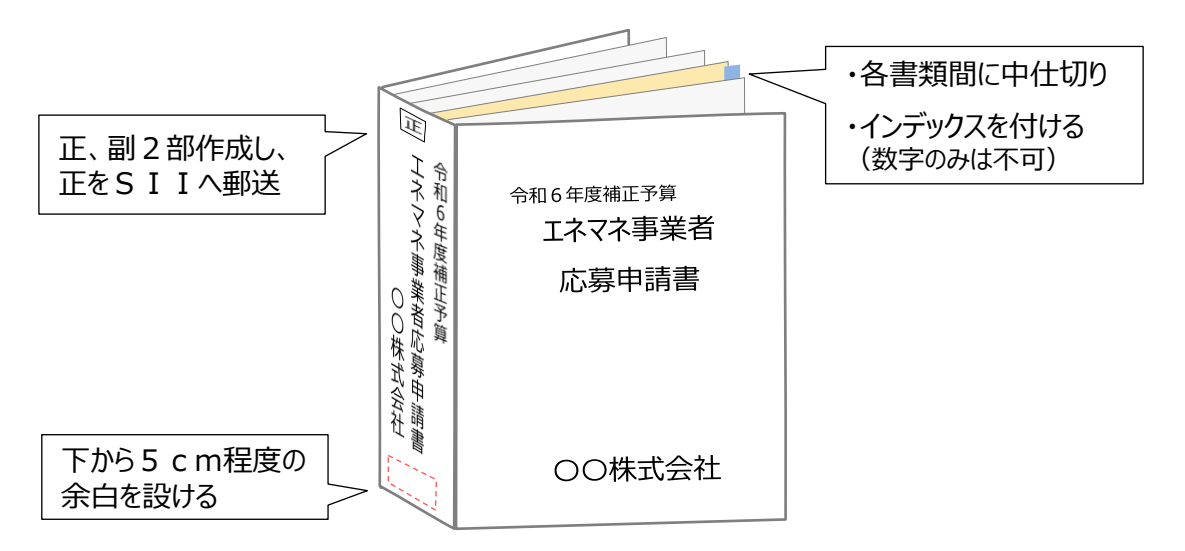

| 確認項 | E |
|-----|---|
|     |   |

提出書類に不備・不足等があると選考の対象にならない場合があるので注意すること

(様式1)応募申請書は、2事業分提出すること

指定様式の書類は、原則すべての項目について記載すること

関係箇所が判別し難い書類(カタログや価格表、契約案等)は付箋やマーカーで目印をつけること

該当書類はA4ファイル(2穴、ファイルの形状問わず)綴じで提出すること

表紙および背表紙に下記名称を記載すること 「令和6年度補正予算エネマネ事業者応募申請書」「●●株式会社(エネマネ事業者名)」

ファイルは、書類に応じた厚さにすること

全ての書類は穴を開け、直接ファイリング。(クリアフォルダには入れない) 書類の左に十分な余白をとり、記載部分に穴がからないようにすること

袋とじは不可

書類のホッチキス止め不可

各書類の最初には、「提出書類一覧」に示す提出書類名称を記載したインデックス付の中仕切りを挿入すること (書類自体にはインデックスを付けない)

提出書類は、全て写しをとり、控え書類『副』を作成・保管すること。保管書類をもってSIIからの問い合わせ に対応できるようにすること。写し書類で申請することがないようにすること

## 3-3 応募申請期間

1次公募:2025年2月19日(水) ~ 2025年3月 3日(月)17:00必着 2次公募:2025年4月 2日(水) ~ 2025年4月16日(水)17:00必着 3次公募:2025年6月 2日(月) ~ 2025年6月16日(月)17:00必着

※提出書類は、原則配送状態が確認できる手段で郵送すること。 ※原則持ち込みでの提出は不可とします。

## 3-4 お問い合わせ先・提出先

お問い合わせ先

- TEL 03-5565-4773
  - (受付時間:平日 10:00~12:00、13:00~17:00)
- Mailenso1@sii.or.jp ※原則、メールでのお問い合わせをお願いいたします。

#### エネマネ事業者応募申請書ファイル提出先

〒104-0061東京都中央区銀座2-16-7銀座2丁目松竹ビル6階

一般社団法人環境共創イニシアチブ 事業第1部

令和6年度補正予算 Iネマネ事業者担当 宛

# 参考 よくあるお問い合わせ

| 問い合わせ内容 |                                                      | 回答                                                                                                    |
|---------|------------------------------------------------------|----------------------------------------------------------------------------------------------------|
| ボタン     |                                                      | 詳細画面左上の [編集] ボタンをクリックすると、ページが『エネマ<br>ネ事業者応募幹事社応募』画面に変わります。                                                                               |
|         | (仮)書類のボタンが出現しない                                      | 入力必須項目(*)を全て入力後、[ <b>確認</b> ]ボタンを<br>クリックしたあと、 [保存] ボタンをクリックしてください。                                                                      |
| が<br>出  |                                                      | [一時保存] ボタンだけでは(仮)書類のボタンは出現しません。                                                                                                    |
| 現しな     | システム概要書(Excel)ボタンが                                   | 「基本情報」と「提供システム・機器情報」の必須項目(*)を全<br>て入力し、[保存]ボタンをクリックしてください。                                                                               |
| い       | 出現しない                                                | どちらか一方でも [一時保存] となっている場合は<br>[システム概要書(Excel)] ボタンは出現しません。                                                                                |
|         | 書類提出後、不備、不足等があった場<br>合は、訂正、修正、追加等の対応は<br>可能か         | 確認期間での対応は可能です。                                                                                                    |
|         | 申請書類を出力して確認したら、空欄<br>箇所がある                           | 必要項目を全て入力してください。                                                                                                    |
|         | 書類への押印は必要か                                           | 押印は不要です。<br>なお、社内決済ルール等により必要な場合は、押印があってもかま<br>いません。                                                                                      |
| 7       |                                                      | 修正できる状態へ差し戻しを行いますので、以下の必要事項を<br>メールにてご連絡ください。                                                                                            |
| その他     | 入力完了ボタンを押下してしまったが、<br>修正が発生してしまった                    | <ul> <li>・宛先: ems01@sii.or.jp</li> <li>・件名:【差し戻し依頼】令和6年度補正 エネマネ応募申請</li> <li>・本文:以下2点を明記してください</li> <li>①事業者名</li> <li>②申請書番号</li> </ul> |
|         | 「過去5年間の導入実績」についての、<br>各年度の集計期間はいつになるか                | 集計期間は、各年度4月~3月とします。<br>例)<br>最新期は『2023年4月1日~2024年3月31日』<br>※自社の決算期ではございません。                                                              |
|         | 連結決算の場合、「決算情報」へは単<br>独・連結決算のうち、どちらの決算情報<br>を入力すればよいか | 単独決算の情報を入力してください。                                                                                                    |

# お問い合わせ窓口

〒104-0061 東京都中央区銀座2-16-7銀座2丁目松竹ビル6階 一般社団法人環境共創イニシアチブ 事業第1部 令和6年度補正予算 エネマネ事業者担当 宛

 TEL
 : 0 3 - 5 5 6 5 - 4 7 7 3

 (受付時間:平日
 1 0:0 0 ~ 1 2:0 0、1 3:0 0 ~ 1 7:0 0)

メール : <u>ems01@sii.or.jp</u>

H P : <u>https://sii.or.jp/</u>